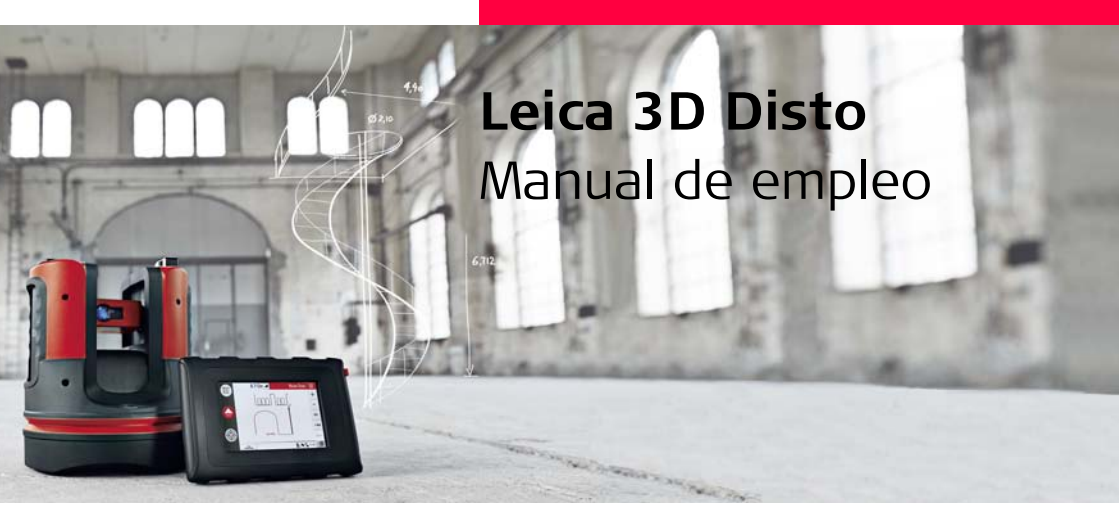

Versión 1.0 Español

- when it has to be **right** 

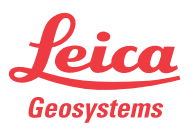

#### 3D Disto, Introducción

# Introducción

| Adquisición                    | Felicitaciones por su adquisición de un Leica 3D Disto.                                                                                                    |
|--------------------------------|----------------------------------------------------------------------------------------------------|
| ▲ 🗊                            | Este manual incluye, junto a las instrucciones relativas a su utilización, una serie de importantes normas de seguridad. Consultar "12 Instrucciones de seguridad" para mayor información.                                                                                                    |
|                                | Lea atentamente el Manual de empleo antes de empezar a trabajar con el producto.                                                                                                    |
|                                |                                                                                                    |
| Identificación del<br>producto | El número de serie de su producto se encuentra en la etiqueta, consultar "12.8<br>Normativa FCC (aplicable en EE UU)". Anote el número de serie en el manual e indí-<br>quelo como referencia siempre que se ponga en contacto con su agencia autorizada<br>o para registrarse en el portal Leica MyWorld. |
|                                | Nº. de serie:                                                                                                    |

#### Símbolos

Los símbolos empleados en este manual tienen los siguientes significados:

| Тіро        | Descripción                                                                                                    |
|-------------|----------------------------------------------------------------------------------------------------|
| A Peligro   | Indica una situación de riesgo inminente que, en caso de no<br>evitarse, puede ocasionar lesiones graves o incluso la<br>muerte.                                                                          |
| Advertencia | Indica una situación de riesgo potencial o de uso inade-<br>cuado que, en caso de no evitarse, puede ocasionar<br>lesiones graves o incluso la muerte.                                                    |
| A Cuidado   | Indica una situación de riesgo potencial o de uso inade-<br>cuado que, en caso de no evitarse, puede ocasionar<br>lesiones de leves a moderados y/o daños materiales, econó-<br>micos o medioambientales. |
| (Jul)       | Información importante que ayuda al usuario a emplear el<br>instrumento de forma eficiente y técnicamente adecuada.                                                                                       |

#### Marcas comerciales • Windows es una marca registrada de Microsoft Corporation. Todas las demás marcas pertenecen a sus respectivos propietarios.

# Tabla de contenido

| En este manual | Ca | pítulo |            |                                    | Página |
|----------------|----|--------|------------|------------------------------------|--------|
|                | 1  | Cóm    | o utilizar | este Manual                        | 9      |
|                | 2  | Conc   | eptos y a  | abreviaturas                       | 13     |
|                | 3  | Desc   | ripción d  | el sistema                         | 26     |
|                |    | 3.1    | Inform     | ación general del sistema 3D Disto | 26     |
|                |    | 3.2    | Conter     | nido del maletín                   | 27     |
|                |    | 3.3    | Compo      | onentes del instrumento            | 29     |
|                |    |        | 3.3.1      | 3D Disto                           | 29     |
|                |    |        | 3.3.2      | Unidad de control                  | 33     |
|                |    |        | 3.3.3      | RM100 Control remoto               | 34     |
|                |    | 3.4    | Alimen     | tación                             | 35     |
|                |    |        | 3.4.1      | 3D Disto                           | 35     |
|                |    |        | 3.4.2      | Unidad de control                  | 36     |
|                |    |        | 3.4.3      | Control remoto RM100               | 38     |
|                |    | 3.5    | Concep     | oto del software                   | 39     |

| 4 | Interf | az de usuario                                       | 45 |
|---|--------|-----------------------------------------------------|----|
|   | 4.1    | Unidad de control                                   | 45 |
|   |        | 4.1.1 Pantalla                                      | 46 |
|   |        | 4.1.2 Barra de operación principal                  | 49 |
|   |        | 4.1.3 Barra de herramientas                         | 50 |
|   |        | 4.1.4 Iconos y símbolos                             | 51 |
|   | 4.2    | Control remoto RM100                                | 55 |
| 5 | Puest  | a en estación del instrumento                       | 56 |
|   | 5.1    | Primeros pasos                                      | 56 |
|   | 5.2    | Asistente                                           | 64 |
|   | 5.3    | Configuración del equipo y menú Ajustes             | 66 |
|   | 5.4    | Gestión de datos                                    | 70 |
|   |        | 5.4.1 General                                       | 70 |
|   |        | 5.4.2 Administrador de archivos                     | 72 |
|   |        | 5.4.3 Administración de fotos y puntos de seguridad | 73 |
|   |        | 5.4.4 Transferencia de datos                        | 75 |
|   | 5.5    | Calculadora                                         | 81 |

| 3D | Disto, | Tabla | de | contenido |
|----|--------|-------|----|-----------|
|----|--------|-------|----|-----------|

| 6 | Mane  | jo       |                                    | 83  |  |  |  |
|---|-------|----------|------------------------------------|-----|--|--|--|
|   | 6.1   | Medicio  | ones                               | 83  |  |  |  |
|   | 6.2   | Buscado  | or de objetivo                     | 84  |  |  |  |
|   | 6.3   | Medicio  | Mediciones                         |     |  |  |  |
|   | 6.4   | Pantalla | a táctil en el área de gráficos    | 94  |  |  |  |
|   | 6.5   | Adición  | y sustracción                      | 96  |  |  |  |
|   | 6.6   | Cálculos | s de área y volumen                | 99  |  |  |  |
|   |       | 6.6.1    | Superficies/volúmenes horizontales | 100 |  |  |  |
|   |       | 6.6.2    | Superficies inclinadas             | 102 |  |  |  |
| 7 | Progr | amas de  | aplicación                         | 103 |  |  |  |
|   | 7.1   | Informa  | ación General                      | 103 |  |  |  |
|   | 7.2   | Caja de  | herramientas                       | 104 |  |  |  |
|   |       | 7.2.1    | Aplomar                            | 105 |  |  |  |
|   |       | 7.2.2    | Apuntar rápido                     | 107 |  |  |  |
|   |       | 7.2.3    | Nivel                              | 109 |  |  |  |
|   |       | 7.2.4    | Marcar mediciones                  | 111 |  |  |  |
|   |       | 7.2.5    | Altura indirecta                   | 113 |  |  |  |
|   |       | 7.2.6    | Paralela                           | 115 |  |  |  |
|   | 7.3   | Localiza | ación                              | 117 |  |  |  |

|    | 7.4   | Escane    | o de una estancia                              | 123 |
|----|-------|-----------|------------------------------------------------|-----|
|    |       | 7.4.1     | Medición manual                                | 125 |
|    |       | 7.4.2     | Modo Unfold                                    | 127 |
|    |       | 7.4.3     | Auto Shapes                                    | 129 |
|    |       | 7.4.4     | Barrido automático del perfil de la estancia   | 132 |
|    | 7.5   | Proyect   | tor                                            | 138 |
|    |       | 7.5.1     | Gestión de procesos                            | 139 |
|    |       | 7.5.2     | Visar y replantear con el RM100 control remoto | 146 |
| 8  | Mens  | ajes de e | error                                          | 147 |
| 9  | Comp  | robacior  | nes y Ajustes                                  | 150 |
|    | 9.1   | Informa   | ación General                                  | 150 |
|    | 9.2   | Despla    | zamiento del retículo                          | 152 |
|    | 9.3   | Índice o  | del círculo vertical                           | 154 |
|    | 9.4   | Calibra   | ción del sensor de inclinación                 | 156 |
|    | 9.5   | Restau    | rar a valores de fábrica                       | 158 |
| 10 | Prote | cción de  | l instrumento (protección contra robo)         | 159 |
| 11 | Cuida | do y trai | nsporte                                        | 161 |
|    | 11.1  | Transpo   | orte                                           | 161 |
|    | 11.2  | Almace    | enamiento                                      | 162 |
|    | 11.3  | Limpiez   | za y secado                                    | 163 |
|    |       |           |                                                |     |

| 3D Disto, Tabla de cont | enido                        |                                                        | 8   |
|-------------------------|------------------------------|--------------------------------------------------------|-----|
| 12                      | 2 Instrucciones de seguridad | icciones de seguridad                                  | 164 |
|                         | 12.1                         | General                                                | 164 |
|                         | 12.2                         | Utilización                                            | 165 |
|                         | 12.3                         | Límites de utilización                                 | 167 |
|                         | 12.4                         | Ámbitos de responsabilidad                             | 168 |
|                         | 12.5                         | Peligros durante el uso                                | 169 |
|                         | 12.6                         | Clasificación del láser                                | 173 |
|                         | 12.7                         | Compatibilidad electromagnética EMC                    | 175 |
|                         | 12.8                         | Normativa FCC (aplicable en EE UU)                     | 178 |
|                         | 12.9                         | Conformidad con regulaciones nacionales                | 182 |
| 1                       | B Datos                      | ; Técnicos                                             | 183 |
| 14                      | 4 Garan                      | tía Internacional del fabricante, Contrato de Licencia |     |
|                         | del So                       | oftware                                                | 188 |
| In                      | dice                         |                                                        | 191 |

# 1 Cómo utilizar este Manual

| (F | Se recomienda leer este manual al mismo tiempo que se procede a configurar el |
|----|-------------------------------------------------------------------------------|
| -  | instrumento.                                                                  |

Índice El índice se encuentra al final del manual.

(P

Teclas, campos y opciones de las pantallas que se consideran autoexplicativos y, por tanto, no se detallan.

Validez de este<br/>manualEste manual es válido para los instrumentos 3D Disto y para el programa de aplica-<br/>ción correspondiente.

#### Documentación disponible

| Nombre                                         | Descripción/Formato                                                                                                    |   | Adobe |
|------------------------------------------------|----------------------------------------------------------------------------------------------------|---|-------|
| 3D Disto Manual<br>de empleo                   | En este manual de usuario se incluyen todas las<br>instrucciones necesarias para trabajar a nivel básico<br>con el instrumento. Ofrece información general del<br>instrumento, así como datos técnicos e instrucciones<br>en materia de seguridad. | - | ~     |
| 3D Disto Manual<br>Breve de Instruc-<br>ciones | Se pretende que se utilice como una guía de refe-<br>rencia rápida en campo.                                                                                                    | ~ | ~     |

| Nombre                                     | Descripción/Formato                                                                   |   | Adobe |
|--------------------------------------------|---------------------------------------------------------------------------------------|---|-------|
| Manual de<br>instrucciones de<br>seguridad | Contiene instrucciones de seguridad importantes<br>para el uso correcto del 3D Disto. | * | ~     |

# Consultar los siguientes recursos para toda la documentación/software del 3D Disto:

- CD de Leica 3D Disto
- https://myworld.leica-geosystems.com

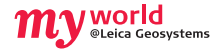

myWorld@Leica Geosystems (https://myworld.leica-geosystems.com) ofrece una amplia variedad de servicios, información y material de entrenamiento. En myWorld puede acceder a todos los servicios necesarios durante las 24 horas del día y los siete días de la semana. De esta forma, se incrementa su productividad y usted y su equipo se mantienen actualizados con la más reciente información de Leica Geosystems.

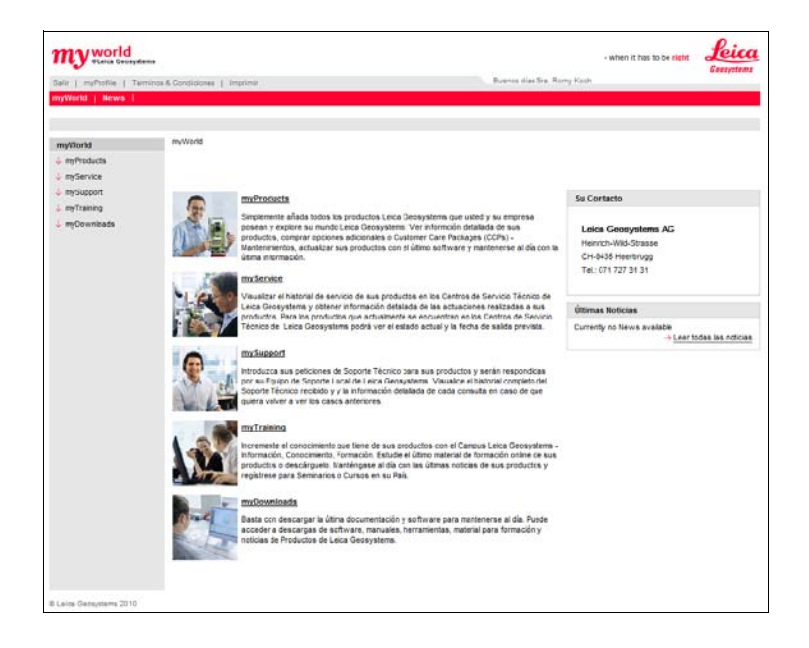

| Servicio   | Descripción                                                                                                    |
|------------|----------------------------------------------------------------------------------------------------|
| myProducts | Basta con que agregue todos los productos de Leica Geosystems<br>con los que cuenta su empresa. Visualice información detallada de<br>sus productos, adquiera opciones adicionales, actualice sus<br>productos con las versiones más recientes de software y mantén-<br>gase al día con la documentación más actualizada.                                                           |
| mySupport  | Genere nuevas solicitudes de soporte para sus productos, las<br>cuales serán respondidas por su equipo local de soporte de Leica<br>Geosystems. Si desea consultar sus solicitudes anteriores de<br>soporte, visualice el historial completo de soporte y la información<br>detallada de cada solicitud.                                                                            |
| myTraining | Obtenga un mayor conocimiento de su producto con el Leica<br>Geosystems Campus - Information, Knowledge, Training. Consulte<br>el más reciente material de capacitación en línea o descargue este<br>tipo de material de sus productos. Manténgase actualizado con las<br>más recientes noticias de sus productos e inscríbase en seminarios<br>y cursos que se ofrecen en su país. |

# Conceptos y abreviaturas

#### Eje de puntería

2

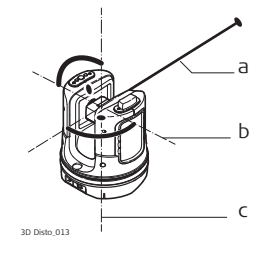

- a) Eje de puntería
- b) Eje de muñones, eje de rotación horizontal del instrumento
- c) Eje principal, eje de rotación vertical del instrumento
- El eje de puntería, el rayo láser y el retículo deben coincidir. Consultar "9 Comprobaciones y Ajustes" para más información.

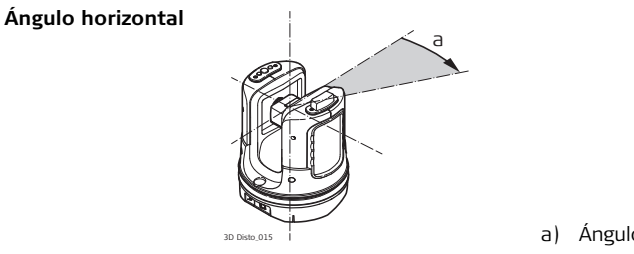

a) Ángulo horizontal: [°] o [gon]

#### Angulo V

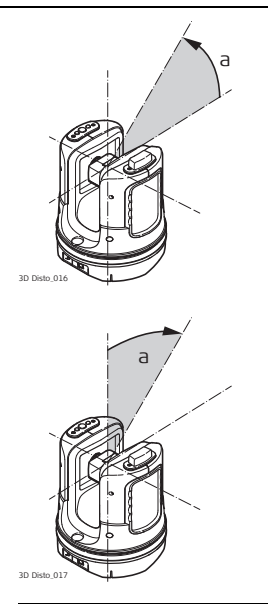

#### Configuración: Horizonte = 0

a) Ángulo vertical: [°], [gon], [1:n] o [%]

Configuración: Horizonte = 90°/100gon

a) Ángulo vertical: [°] o [gon]

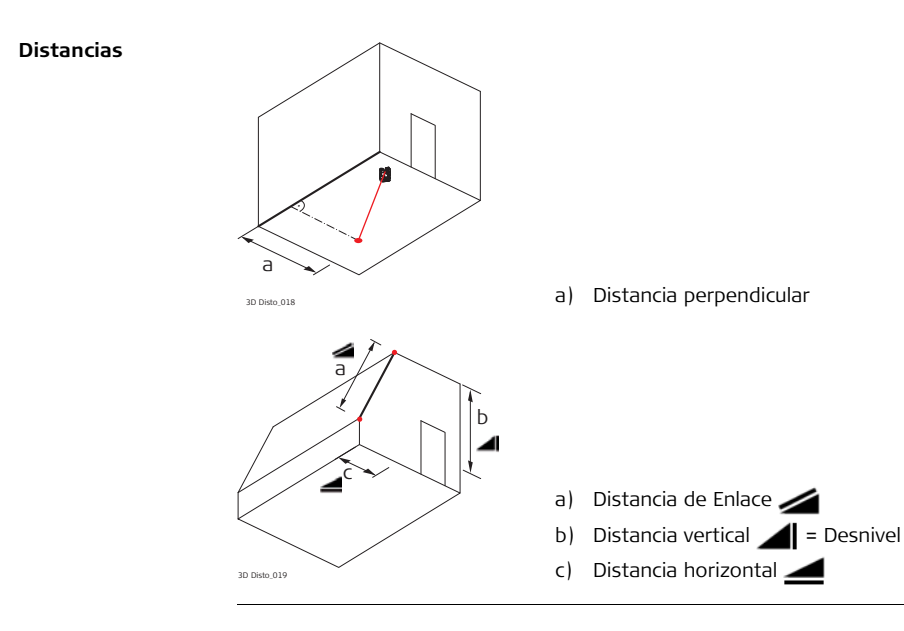

#### Superficies

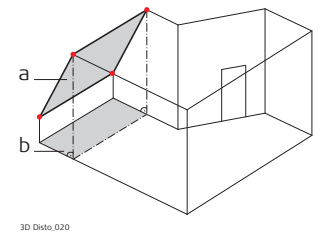

a) Superficie inclinada medidab) Superficie horizontal, calculada por el 3D Disto

#### Cenit y horizonte

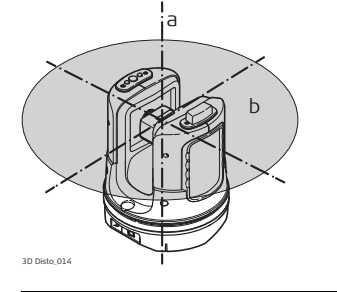

#### a) Cenit:

Punto de la línea de la plomada sobre el observador.

#### b) Horizonte:

Plano/Línea a 90° de la línea de plomada.

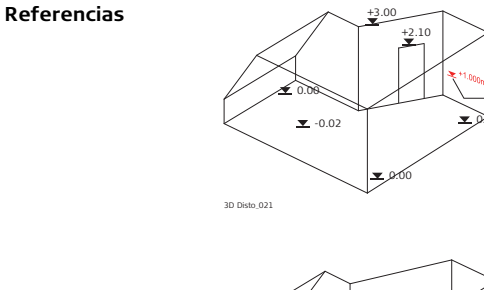

a) Altura de referencia:

ล

Nivel al cual están referidas todas las alturas.

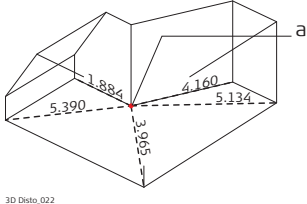

a) Punto de referencia:
 Punto al cual están referidas todas las dimensiones.

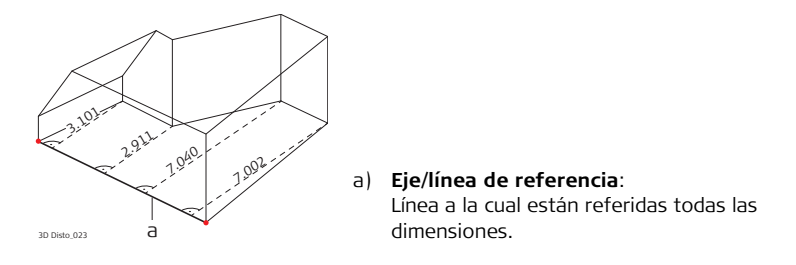

#### Sensor de inclinación

El sensor de inclinación garantiza la obtención de resultados correctos aún si el 3D Disto no está instalado de forma completamente horizontal.

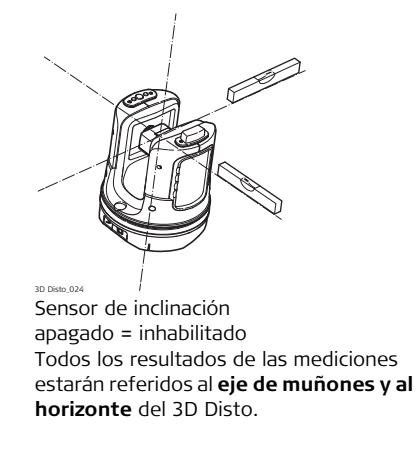

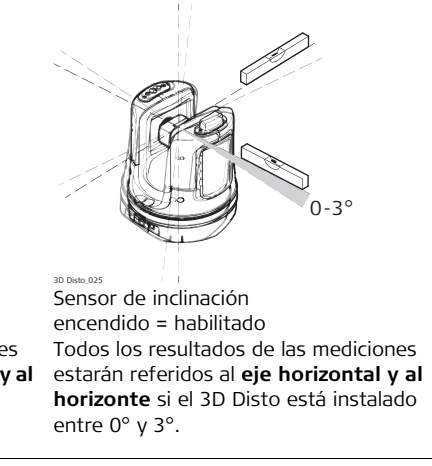

#### Buscador de objetivo y retículo

- El **buscador de objetivo** es una cámara incorporada que permite visualizar el objeto a medir en la pantalla de la unidad de control.
- El **Retículo** es una guía para apuntar que se visualiza en la unidad de control.

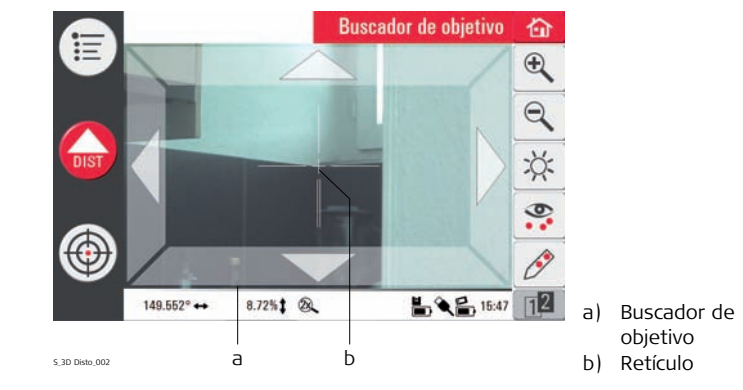

#### Puntos de seguridad

Los puntos de seguridad **relacionan las mediciones con un sistema de coordenadas**. Estos puntos de referencia permiten cambiar la ubicación del 3D Disto o continuar efectuando las mediciones posteriormente, de tal forma que las mediciones se ajusten entre sí.

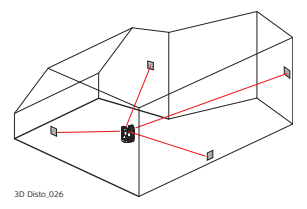

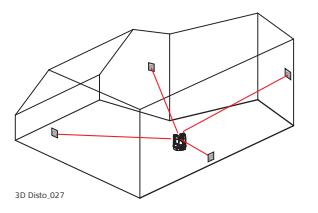

- Nombre y coloque de tres a cinco señales de puntería con papel autoadherible sobre los muros, el techo o el piso en toda el área de trabajo.
- Efectúe mediciones hacia estas señales de puntería y regístrelas como puntos de seguridad.
- 3. Mueva el 3D Disto o instálelo en otra ubicación para mediciones posteriores.
- Mida nuevamente los puntos de seguridad. El 3D Disto recupera su posición original, por lo que puede continuar midiendo sin problemas.

(B

Consultar "7.3 Localización" para más información.

**Coordenadas** Las coordenadas describen la posición de un punto en un sistema de dos o tres dimensiones.

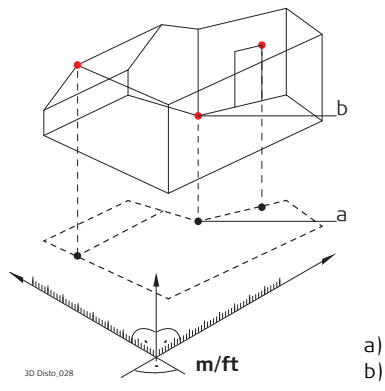

- a) Coordenadas de dos dimensiones
- b) Coordenadas de tres dimensiones

MedirEs posible transferir los resultados de las mediciones a un PC conectado o a una<br/>memoria USB para efectuar un proceso posterior de los datos.

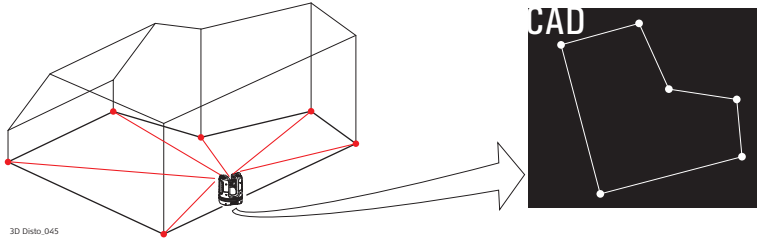

Diseño oEs posible importar datos de diseño en formato DXF y usarlos para trazar los puntosproyeccióno mallas correspondientes.

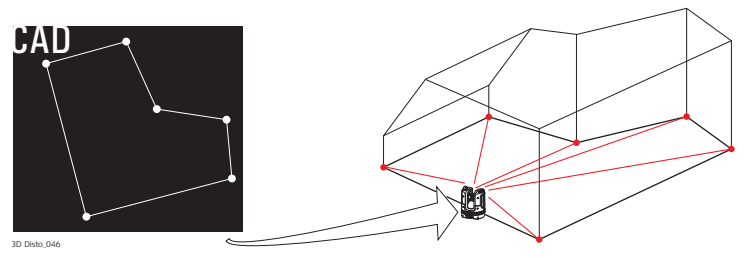

DistanciómetroEl distanciómetro láser (LDM) determina distancias por medio de un rayo láser rojoláser (LDM)visible.

 Calibración
 La calibración es un proceso que permite comprobar y ajustar la precisión del instrumento.

 Consultar "9 Comprobaciones y Ajustes" para más información.

# Regla para puntosLa regla para puntos desplazados es un accesorio para medir puntos inaccesibles o<br/>puntos ocultos.

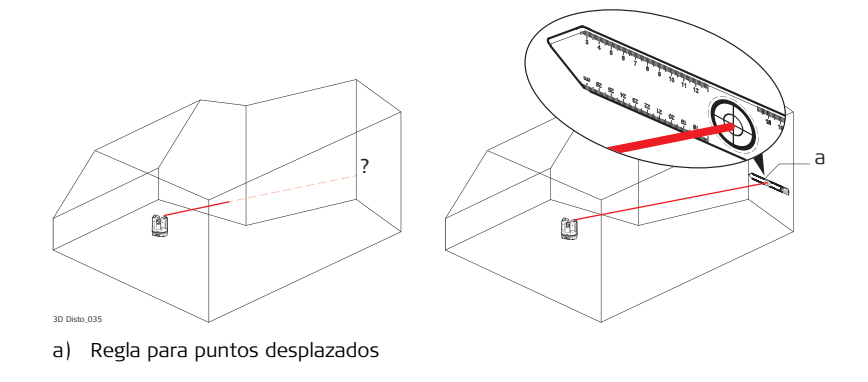

# 3 Descripción del sistema

## 3.1 Información general del sistema 3D Disto

Información general Leica Geosystems' 3D Disto es un sistema de medición y proyección de tres dimensiones que permite medir puntos en una estancia a partir de una posición de estacionamiento y que genera datos 3D listos para su uso o para post-proceso.

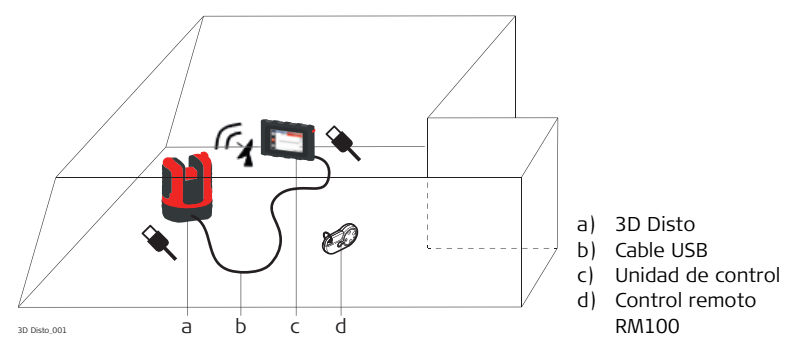

El 3D Disto se controla desde la unidad de control. Algunas funciones también se pueden llevar a cabo desde el control remoto RM100.

### 3.2

## Contenido del maletín

Contenido del maletín, parte 1 de 2

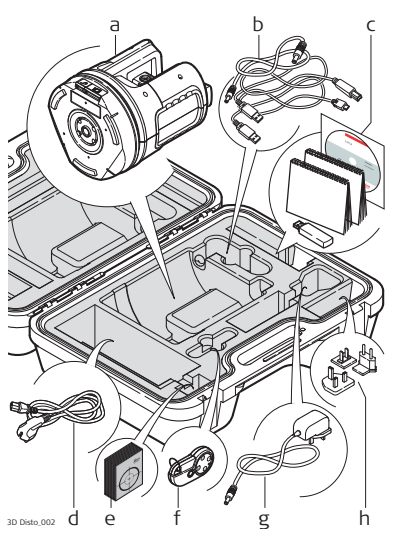

- a) 3D Disto con tarjeta SD WLAN integrada
- b) Cable para conexión USB del 3D Disto a la unidad de control / Cable de alimentación del 3D Disto a la unidad de control / Micro cable USB para PC
   c) CD de datos

Manual de instrucciones de seguridad, Manual breve de instrucciones 3D Disto, CE y Certificado del producto, Memoria USB

- d) Cuatro diferentes tipos de cables según el país para la alimentación del 3D Disto
- e) Señales de puntería auto adheribles (50 en una bolsa)
- f) Control remoto RM100
- g) Fuente de alimentación para la unidad de control
- h) Adaptador (según el país) para la fuente de alimentación de la unidad de control

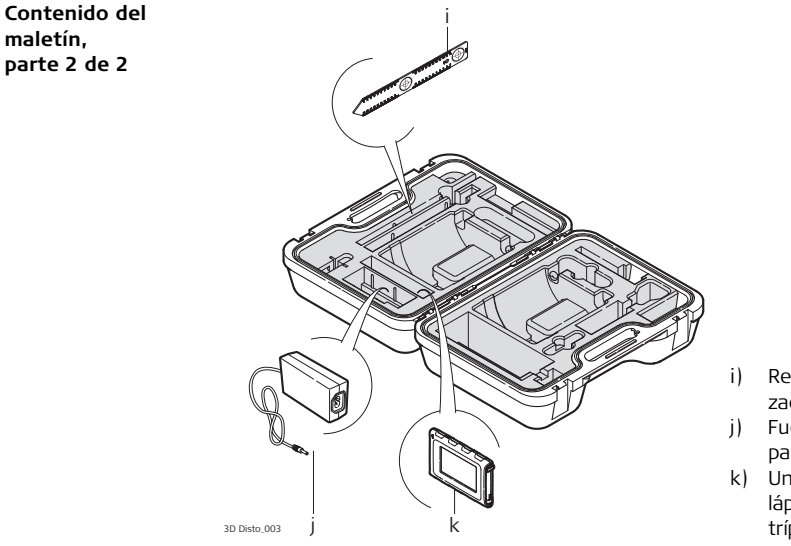

- Regla para puntos desplazados
- j) Fuente de alimentación para el 3D Disto
- k) Unidad de control con lápiz, abrazadera para el trípode y correa

# 3.3Componentes del instrumento3.3.13D Disto

Componentes del instrumento, sección manejada por el motor

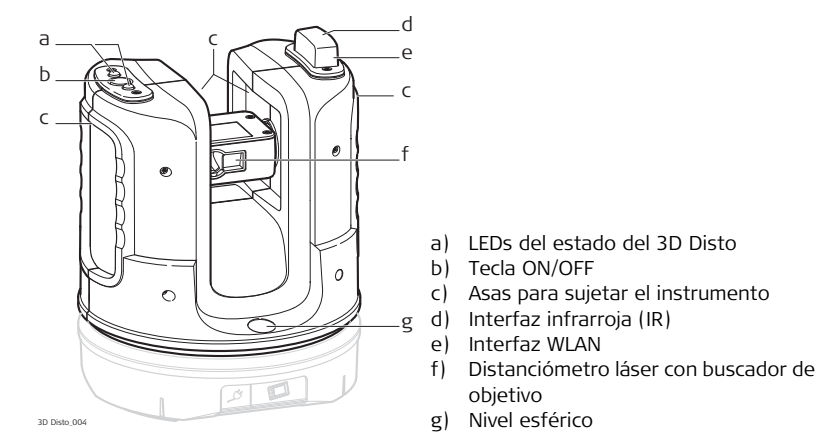

Componente del instrumento, base de la batería

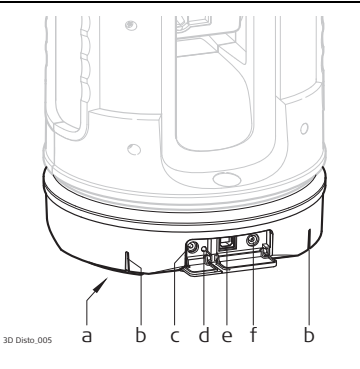

- a) Rosca para trípode de 5/8"
- b) Marca de 90°
- c) Conector para fuente de alimentación para el 3D Disto
- d) LED del estado de la batería
- e) Conector para el cable de datos
- f) Conector de la fuente de alimentación a la unidad de control

#### Descripción de teclas y LEDs

| Tecla/LEDs   | Descripción                                                                                                    |
|--------------|----------------------------------------------------------------------------------------------------|
| Tecla ON/OFF | Tecla para encender y apagar el instrumento.<br>El instrumento se apaga automáticamente después de 15<br>minutos si no está conectado a la unidad de control. |

| Tecla/LEDs                      | Descripción                                                                                                    |
|---------------------------------|----------------------------------------------------------------------------------------------------|
| LEDs del estado<br>del 3D Disto | <ul> <li>LEDs verde y naranja intermitentes: el 3D Disto está encendido.</li> <li>LED naranja se ilumina rápidamente: Se está ejecutando el reinicio y el proceso de autonivelación.</li> <li>El LED verde se ilumina lentamente: inclinación ≤ 3° después de la comprobación de la autonivelación. El 3D Disto está listo para medir. El sensor de inclinación está encendido.</li> <li>El LED naranja se ilumina rápidamente: inclinación &gt; 3° después de la comprobación de la autonivelación.</li> <li>El LED naranja se ilumina rápidamente: inclinación &gt; 3° después de la comprobación de la autonivelación.</li> <li>LED verde apagado, LED naranja se ilumina continuamente: Ha ocurrido un error. Consultar "8 Mensajes de error" para más información.</li> </ul> |
|                                 | <ul> <li>Sólo para usuarios experimentados: sensor de inclinación<br/>apagado</li> <li>El LED verde se ilumina lentamente, seguido por el LED<br/>naranja que se ilumina tres veces mientras el LED verde está<br/>apagado.</li> </ul>                                                                                                    |

| Tecla/LEDs                      | Descripción                                                                                                    |
|---------------------------------|----------------------------------------------------------------------------------------------------|
| LED del estado de<br>la batería | <ul> <li>Si el instrumento está encendido y conectado al cargador:</li> <li>El LED verde se ilumina una vez:<br/>La batería tiene carga del 25 %.</li> <li>El LED verde se ilumina dos veces:<br/>La batería tiene carga del 50 %.</li> <li>El LED verde se ilumina tres veces:<br/>La batería tiene carga del 75 %.</li> <li>El LED verde queda iluminado:<br/>La batería tiene carga completa.</li> </ul> |
| Láser LDM                       | <ul> <li>OFF: El buscador de objetivo está apagado o el 3D Disto<br/>apunta automáticamente.</li> <li>ON: El buscador de objetivo está encendido. El usuario<br/>apunta de forma manual.</li> <li>Intermitente: para indicar la posición precisa de un punto<br/>proyectado.</li> </ul>                                                                                                    |

## 3.3.2 Unidad de control

Componentes de la unidad de control

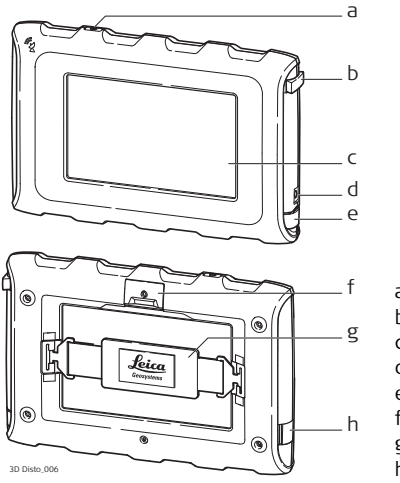

- a) Tecla ON/OFF
- b) Lápiz
- c) Pantalla táctil de 4.8"
- d) Conector para fuente de alimentación
- e) Puerto USB, tipo A
- f) Abrazadera para trípode, extensible
- g) Correa de mano
- h) Puerto micro-USB, tipo micro-B

### 3.3.3 RM100 Control remoto

Componentes del control remoto

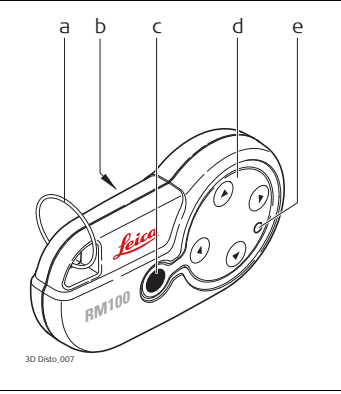

- a) Llavero
- b) Compartimento de batería
- c) Tecla Dist
- d) Teclas de navegación: Arriba/abajo/derecha/izquierda
- e) LED de control

# 3.4Alimentación3.4.13D Disto

#### Alimentación 3D Disto

La alimentación del instrumento puede provenir de una fuente interna o externa:

 Interna: por medio de la base de la batería, con baterías de ion de Litio fijas, 14.4 V, 63 Wh.

#### Externa:

Alimentación para el 3D Disto conectado por medio del cable con contactos adecuados según el país. Entrada: 100 - 240 V AC, 50/60 Hz. Salida: 24 V CC, 2.5 A. Longitud 1.80 m.

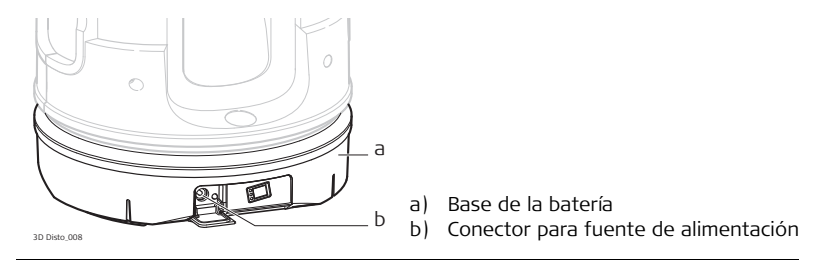

(P

La base de la batería sólo debe reemplazarse en los talleres de servicio autorizados de Leica Geosystems.

# 3.4.2 Unidad de control

Alimentación de la unidad de control La alimentación de la unidad de control puede provenir de una fuente interna o externa:

• Interna: batería no amovible de litio-polímero, 2500 mAh, 3.7 V CC.

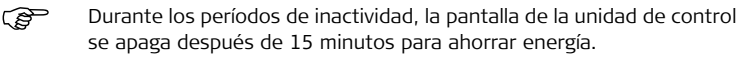

• Externa:

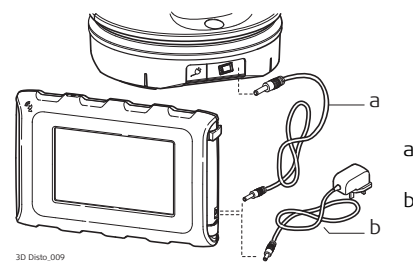

- a) Cable de alimentación que sale del 3D Disto
- Alimentación desde la fuente de energía por medio del adaptador AC/CC
- Alimentación con el adaptador AC/CC. Enchufes para el adaptador disponibles para la UE, EE UU, GB y AUS. Entrada: 100 - 240 V AC, 50/60 Hz. Salida: 5.2 V CC, 2000 mA. Longitud del cable 1.50 m.
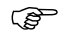

- La unidad de control se enciende al conectarla al adaptador para la alimentación.
- Alimentación desde el 3D Disto por medio de cable: > 5 V, 2.5 A, longitud 2.00 m.

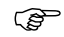

Sólo se puede efectuar la carga de la unidad de control si el 3D Disto tiene una carga mayor de 25%.

# 3.4.3 Control remoto RM100

Alimentación del control remoto RM100 El RM100 contiene una pila alcalina AA de 1.5 V.

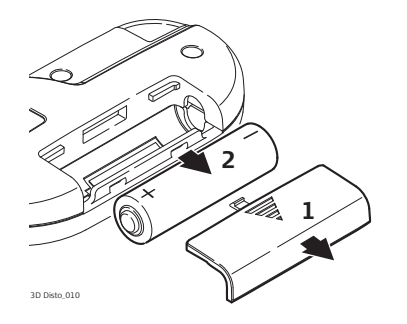

- Para abrir el compartimento de la batería, empuje la tapa en la dirección de la flecha.
- 2. Reemplace la pila y coloque nuevamente la tapa del compartimento.

| 3.5 | Concepto o | del software |
|-----|------------|--------------|
|-----|------------|--------------|

| 3D Disto software<br>del sistema | <ul> <li>El software del 3D Disto incluye las funciones principales del instrumento:</li> <li>El software se presenta en diversos idiomas. Puede elegir usar un idioma al configurar por primera vez el instrumento o en el menú Ajuste.</li> <li>Si la unidad de control no responde, puede usar la función de reinicio del instrumento. Para reiniciar el instrumento, pulse  durante diez segundos.</li> <li>Para restablecer los parámetros de fábrica del software, acceda a Menú, pulse Ajustes y Restaurar valores de fábrica.</li> </ul> |  |
|----------------------------------|----------------------------------------------------------------------------------------------------|--|
| Programas de<br>aplicación       | Existen diversos programas de aplicación disponibles para el instrumento, los cuales presentan mensajes emergentes que guían al usuario durante el proceso de medi-<br>ción. Estas aplicaciones se pueden probar en modo de demostración o activarlas con códigos de licencias.                                                                                                    |  |
| Modo de<br>demostración          | Los programas de aplicación disponibles se pueden probar activando el modo Demo,<br>el cual permite usar todas las funciones del software durante 40 horas de trabajo. Un<br>mensaje emergente le recuerda al usuario la fecha cuando vence el modo Demo.                                                                                                    |  |
|                                  | Para habilitar los programas de aplicación en modo Demo:<br>1. Pulse <b>Menú » Programas » Demo</b> .                                                                                                    |  |
|                                  | <ol> <li>El menú muestra una lista con todos los programas y quedan señalados con<br/>hasta que se ejecute el modo Demo.</li> </ol>                                                                                                    |  |

#### 3D Disto, Descripción del sistema

Programas de aplicación personalizados

Es posible personalizar el software según las necesidades del usuario por medio de un programa de desarrollo externo. Puede solicitar mayor información a su representante Leica Geosystems local.

Obtención de licencias y activación de programas Los programas de aplicación se pueden activar al iniciar el modo Demo o introduciendo el código de licencia usando uno de los siguientes métodos:

 Sincronización con la página inicial de MyWorld en www.leica-geosystems.com:

 Pulse by conecte la unidad de control al PC con el cable Micro-USB. La unidad de control queda disponible como un dispositivo extraíble en su PC.

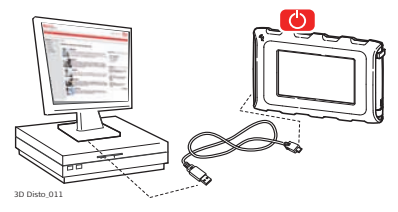

2. Si la unidad de control no reconoce automáticamente la conexión al PC,

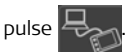

- Si la conexión funciona, abra su explorador de Internet y acceda a la página de MyWorld. Registre su producto tecleando el número del equipo que se encuentra en la etiqueta debajo del distanciómetro láser. Consultar "Rótulo 3D Disto", página 180.
- 4. Elija la página **MyProduct** y pulse la **tecla de activación** para licencias.
- 5. Una ventana emergente de Windows le solicita guardar el archivo de licencia. Guarde el archivo en la carpeta **Licence** de la unidad de control.

#### Variaciones en el software 3D Disto Windows

- 1. Instale el software 3D Disto en su PC.
- 2. Abra su explorador de Internet y acceda a la página inicial de **MyWorld**. Registre su producto tecleando el número de equipo.
- 3. Elija la página **MyProduct** y pulse la tecla de activación para licencias.
- 4. Guarde el archivo de licencia en la carpeta **Licence** del directorio Mis documentos\Leica Geosystems\3D Disto.

- Introducción por teclado del código de licencia:
  - 1. Pulse 🔲 y acceda a Menú » Aparato » Programa » Licencia.
  - Introduzca el código, el cual puede obtener en la página web de MyWorld y pulse OK.

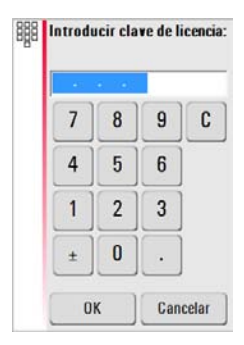

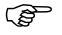

Los programas de aplicación activados quedarán disponibles en el menú **Programas**.

#### Actualización del software

1. Pulse 🕐 y conecte la unidad de control al PC con el cable Micro-USB.

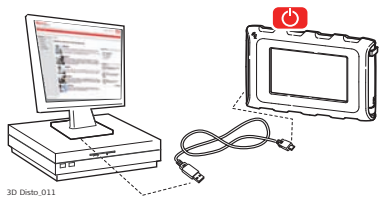

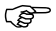

- Antes de iniciar la actualización del software, asegúrese de que la batería de la unidad de control tenga carga completa para evitar así la pérdida de datos. No la desconecte del PC antes de que finalice la descarga de archivos. Antes de efectuar la actualización del software, guarde y exporte sus datos de medición.
- 2. Si la unidad de control no reconoce automáticamente la conexión al PC,

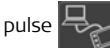

- 3. Si la conexión funciona, abra el explorador de Internet y acceda a la página de **MyWorld**. Registre su producto tecleando el número de equipo.
- 4. Acceda a la página **MyProduct**, elija la última versión de software y pulse la tecla **Grabar**.
- 5. Una ventana emergente de Windows le solicita guardar el archivo. Guarde el archivo en la carpeta **Update** de la unidad de control.

 Desconecte la unidad de control del PC y proceda con la instalación en Menú » Aparato » Programa » Actualización.

#### Variaciones en el software 3D Disto Windows

- 1. Abra su explorador de Internet y acceda a la página inicial de **MyWorld**. Registre su producto tecleando el número de equipo.
- Elija la página MyProduct, elija la última versión de software y pulse la tecla Grabar.
- 3. Guarde el archivo en la carpeta **Update** del directorio Mis documentos\Leica Geosystems\3D Disto.

# 4 Interfaz de usuario

### Unidad de control

#### Entrada por usuario

4.1

.a

La pantalla táctil de 4.8" es el principal dispositivo para controlar el 3D Disto. La pantalla se utiliza para desplazarse por los diferentes programas y menús, así como para controlar el funcionamiento del 3D Disto.

Algunas funciones también se pueden llevar a cabo desde el control remoto RM100.

Leica Geosystems recomienda el uso del lápiz suministrado para utilizar la pantalla táctil.

# 4.1.1 Pantalla

Todas las pantallas que se muestran en este manual son ejemplos. Algunas versiones del software local pueden ser diferentes de la versión típica.

#### Pantalla

(B

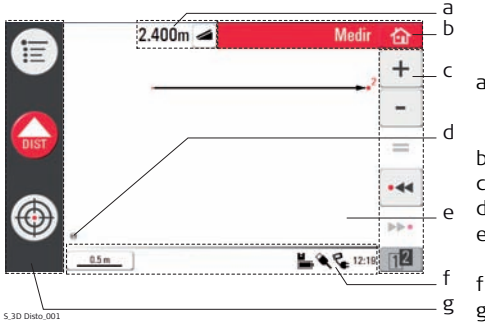

- a) Ventana de resultados con tecla de selección de resultado
- b) Barra de título
- c) Barra de herramientas
- d) Posición del 3D Disto
- e) Área de gráficos/Buscador de objetivo
- f) Barra de estado
- g) Barra de operación principal

#### Descripción

| Elemento                                                           | Descripción                                                                                                    |  |
|--------------------------------------------------------------------|----------------------------------------------------------------------------------------------------|--|
| Barra de título                                                    | Indica el programa en uso.                                                                                                    |  |
|                                                                    | guarda y cierra archivos o programas en ejecución.                                                                                                    |  |
|                                                                    | bapaga la unidad de control.                                                                                                    |  |
| Barra de opera-<br>ción principal                                  | Contiene las teclas <b>Menú</b> 📜 , <b>Dist 🕠 y Buscador de</b>                                                                                                    |  |
|                                                                    | objetivo 💮 .                                                                                                    |  |
|                                                                    | Estas teclas se visualizan durante la ejecución de todos los programas.                                                                                                    |  |
| Área de gráficos,<br>alternando con<br>buscador de obje-<br>tivo   | Permite visualizar puntos, líneas y superficies medidos, así como<br>la posición correcta del 3D Disto con relación a los puntos<br>medidos, ya sea como proyección o como superficie. |  |
| Buscador de obje-<br>tivo, alternando<br>con área de gráfi-<br>cos | Visualización del vídeo en directo del 3D Disto que se usa para<br>visar puntos con precisión en distancias largas (más de 50 m) y<br>para tomar fotografías.                          |  |

| Elemento                   | Descripción                                                                                                    |  |  |
|----------------------------|----------------------------------------------------------------------------------------------------|--|--|
| Ventana de resul-<br>tados | Muestra todos los resultados, tales como distancias, alturas,<br>inclinaciones, superficies y ángulos, así como la tecla correspon-                                                                               |  |  |
|                            | diente de selección de resultados, por ejemplo 🥌 . Use esta<br>tecla para alternar entre los diferentes tipos de resultados. Al<br>tocar sobre los resultados se abre la calculadora.                             |  |  |
| Barra de herra-<br>mientas | Contiene teclas específicas de cada programa.                                                                                                    |  |  |
| Barra de estado            | Indica el estado de la escala/acercamiento, conexiones, bate-<br>rías, hora, modo de función actual y asistente.                                                                                                  |  |  |
| Reloj de arena             | Aparece cuando se está ejecutando alguna tarea.<br>Por ejemplo, durante la autonivelación, medición o al<br>guardar o exportar datos. Durante su visualización<br>no es posible ejecutar comandos con las teclas. |  |  |

# 4.1.2 Barra de operación principal

Descripción de la barra de operación principal

| Tecla | Descripción                                                   |
|-------|---------------------------------------------------------------|
|       | Abre el menú para iniciar los programas o definir parámetros. |
| DIST  | Inicia la medición.                                           |
| •     | Abre, cierra y fija el buscador de objetivo.                  |

### 4.1.3 Barra de herramientas

Descripción de la barra de herramientas

| Tecla | Descripción                                | Tecla                     | Descripción                                 |
|-------|--------------------------------------------|---------------------------|---------------------------------------------|
| +     | Suma                                       | 12 12                     | Alterna entre las barras de<br>herramientas |
| -     | Resta                                      | Ŵ                         | Inicia el modo de superficie<br>o volumen   |
| =     | Calcula el resultado o cierra<br>polígonos | $\langle \langle \rangle$ | Deshace o rehace el último<br>comando       |
| •44   | Retrocede al punto anterior                | Ê                         | Borra las funciones                         |
| *     | Avanza al siguiente punto                  |                           |                                             |

# 4.1.4 Iconos y símbolos

Símbolos comunes en la barra de estado

| Icono        | Descripción                                                                                           |
|--------------|----------------------------------------------------------------------------------------------------|
|              | Indica la carga restante de la batería de la unidad de control.                                       |
|              | Indica la carga restante de la batería del 3D Disto.                                                  |
| Ŷ            | Indica la conexión USB entre la unidad de control y el 3D Disto.                                      |
| <u>0.5 m</u> | Escala del área del gráfico y tecla para cambiar el nivel del acerca-<br>miento.                      |
| 22           | Indica el nivel/aumento del acercamiento del buscador de objetivo.                                    |
| P            | Indica si la unidad de control está conectada a la fuente de energía<br>o si la obtiene del 3D Disto. |
| ₽ <b></b>    | Indica si el 3D Disto está conectado a la fuente de energía.                                          |
| (r)          | Indica si la conexión WLAN está funcionando.                                                          |
| Ľ            | Indica si el sensor de inclinación está apagado.                                                      |

#### Diversos símbolos en la ventana de resultados

| lcono         | Descripción                                     |
|---------------|-------------------------------------------------|
| ٦             | Distancia horizontal                            |
|               | Distancia de enlace                             |
|               | Altura, desnivel                                |
| ∽             | Ángulo izquierdo                                |
| $\rightarrow$ | Ángulo derecho                                  |
| D             | Inclinación                                     |
|               | Área horizontal/inclinada                       |
| (2)<br>(2)    | Perímetro del área horizontal/inclinada         |
| <i>∎</i><br>ا | Altura del volumen/Altura del volumen inclinado |
| (a)<br>(a)    | Volumen/Volumen inclinado                       |
|               |                                                 |

Símbolos del resultado del escaneo de una estancia

| Icono | Descripción           |
|-------|-----------------------|
|       | Tamaño del círculo    |
| ▼     | Altura del punto      |
| Q     | Circunferencia        |
| Ø     | Diámetro              |
|       | Área del barrido      |
| ŧ~    | Perímetro del barrido |

Símbolos del resultado del proyector

|    | rescripcion                          |
|----|--------------------------------------|
| Di | )istancia entre el punto y el plano. |

 Símbolos del resultado de la caja de herramientas
 Icon
 Description

 Image: Simbolos del resultado de la caja de herramientas
 Image: Distancia perpendicular de un punto a la línea de referencia.

 Image: Distancia del punto base de la línea de referencia a la proyección de la perpendicular.
 Image: Distancia del punto base de la línea de referencia.

3D Disto 053

| 4.2 | Control | remoto | RM100 |
|-----|---------|--------|-------|
|     |         |        |       |

Descripción El RM100 Control remoto (IR) tiene cinco teclas que permiten girar el 3D Disto y efectuar una medición de distancias o la proyección de un punto, dependiendo del programa en ejecución.

()

â

Con el control remoto RM100 no es posible usar los programas de la caja de herramientas.

Procedimiento para visar un punto

- 1. Visar aproximadamente: mantener pulsada () / ) / ) / ) para girar el 3D Disto mientras se mantiene pulsada una tecla.
- 2. Visar con precisión: pulsar brevemente (a) / (b) para girar lentamente el 3D Disto en pasos pequeños.
- 3. Medir: Pulsar 🛑.

El LED rojo de la parte superior del control remoto RM100 se iluminará brevemente cada vez que se pulse una tecla, indicando que el control remoto se encuentra transmitiendo al 3D Disto.

Puesta en estación del instrumento

## 5.1 Primeros pasos

5

(B

#### Carga / primer uso

- Para todas las baterías
  - La batería debe estar cargada antes de utilizarla por primera vez, ya que se entrega con una capacidad de carga lo más baja posible.
  - El rango de temperatura permitida para la carga es de 0°C a +40°C/+32°F a +104°F. Para una carga óptima recomendamos cargar las baterías a baja temperatura ambiente, de +10°C a +20°C/+50°F a +68°F, si es posible.
  - Es normal que la batería se caliente mientras se carga. Al utilizar los cargadores recomendados por Leica Geosystems, no es posible cargar la batería si la temperatura es demasiado alta.
- Para baterías de ion de Litio
  - Para baterías nuevas o que hayan estado almacenadas mucho tiempo (más de tres meses), se recomienda hacer sólo un solo ciclo de carga/descarga.
  - Para baterías de ion de Litio, es suficiente con un solo ciclo de carga y descarga. Se recomienda llevar a cabo este proceso cuando la capacidad de la batería indicada en el cargador o en un producto Leica Geosystems difiera considerablemente del nivel de carga actual disponible en la batería.

#### Operación/Descarga

- Las baterías se pueden utilizar con temperaturas de -10°C a +50°C/14°F a +122°F.
- Las temperaturas de operación demasiado bajas reducen la capacidad que se puede alcanzar; las temperaturas muy altas reducen la vida útil de la batería.
- El rango de temperaturas para la descarga es de -10°C a +50°C/14°F a +122°F.

#### Colocación y reemplazo de las baterías

Advertencia

S

No se permite usar otro tipo de baterías ni eliminar la base de la batería del 3D Disto ni de la unidad de control. Para reemplazarla, debe contactar a su distribuidor o representante local de Leica Geosystems.

Se recomienda proteger siempre el instrumento de los rayos solares directos y evitar los cambios bruscos de temperatura.

Puesta en estación, paso a paso En la siguiente descripción se presenta el caso del estacionamiento del equipo sobre un trípode, pero también es posible instalar el 3D Disto sobre una superficie plana, como el piso o un tablón.

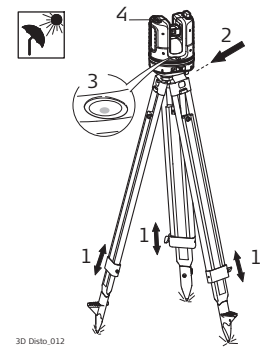

- Estacionar el trípode sobre una superficie adecuada desde la cual sean visibles los puntos que se medirán. Extender las patas del trípode para poder trabajar en una postura cómoda.
- 2. Colocar el 3D Disto sobre la cabeza del trípode. Apretar el tornillo central de fijación del trípode.
- 3. Ajustar las patas del trípode para nivelar el nivel esférico del 3D Disto.
- 4. Pulsar 🌰 para encender el instrumento.

5. El 3D Disto inicia el proceso de autonivelación: se comprueba la inclinación por medio de un sensor de inclinación. Si esta es mayor de 3°, el instrumento se nivela automáticamente.

Para mayor información del estado de la inclinación, consultar "Descripción de teclas y LEDs", página 30 y sigs.

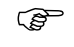

- No mueva el sensor mientras se efectúa el procedimiento de autonivelación.
- 6. Encienda la unidad de control pulsando 🜔.
- Al encender por primera vez la unidad de control, se visualiza la siguiente pantalla:

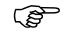

Para apagar la unidad de control, pulse

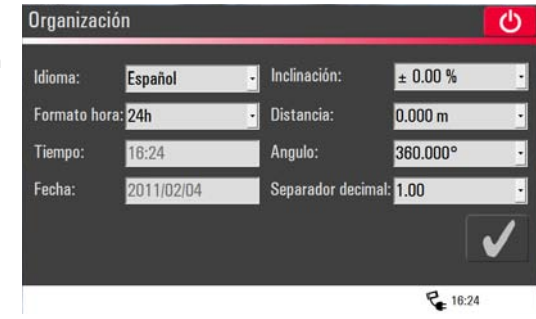

8. Elija el idioma.

Elija el formato de hora (23:59/11:59 am-pm). Introduzca la fecha y la hora. Elija las unidades de pendiente, distancia y ángulo. Elija el separador de decimales.

9. Pulse 🗸 para continuar.

10. Se visualiza la siguiente pantalla:

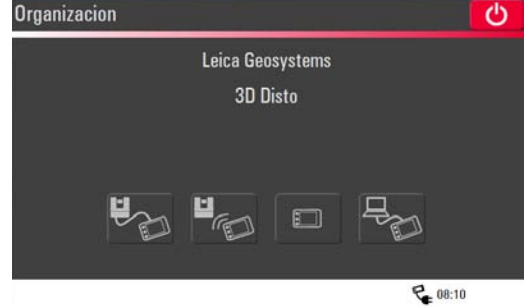

- 11. Elija una opción de conexión:
  - conectar a 3D Disto con cable USB,
  - WLAN a 3D Disto,

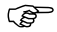

- Al usar por primera vez una conexión WLAN, primero debe elegir la conexión USB y elegir de forma manual la conexión WLAN en el menú de ajustes. Si no funciona, cambie el canal WLAN.
- continuar sin conexión, o bien
- conectar la unidad de control a PC.

12. Para trabajar con una conexión de cable al 3D Disto, conecte un cable USB y

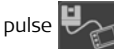

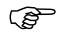

Se recomienda conectar el cable USB antes de encender el 3D Disto. pues de lo contrario, el instrumento ejecuta nuevamente el procedimiento de autonivelación

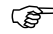

No alargar el cable USB con un adaptador y usar solamente el cable Leica Geosystems que se incluye en el estuche.

Para trabajar con WLAN pulse

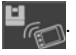

Para transferir datos hacia o desde un PC pulse 😓. Consultar "5.4.4 Trans-

ferencia de datos" para más información.

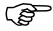

- Si las conexiones no funcionan, pulse Menú » Aparato » Conectar 3D Disto y active la conexión de forma manual, ya sea al PC o a la unidad de control por WLAN o cable.
- 13. Se visualiza la siguiente pantalla para comprobar que la configuración sea

correcta y la inclinación del 3D Disto. Pulse 🧹 para continuar.

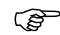

- Si la pantalla de ajustes indica que la inclinación es > 3°, ajuste las patas del trípode para nivelar el nivel esférico o mueva el 3D Disto a una posición más adecuada y a una superficie plana. Espere a que se encienda el LED de color verde y entonces pulse
- Si no es posible nivelar el 3D Disto, un mensaje emergente le solicitará desactivar el sensor de inclinación. Si no lo necesita, pulse

**OFF**. Un **U** en la barra de estado le recordará que el sensor de inclinación está apagado.

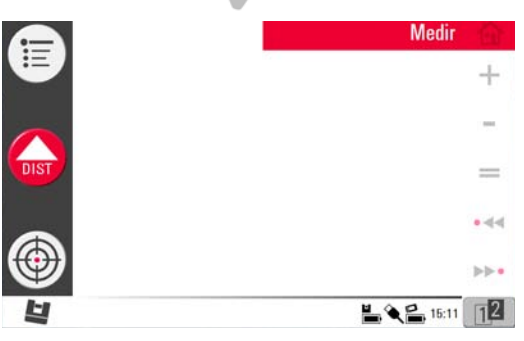

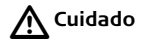

#### Sólo para usuarios experimentados:

Si el sensor de inclinación está apagado, el sistema no compensará la inclinación del 3D Disto. Todos los resultados referidos a un plano físicamente horizontal (por ejemplo, la inclinación, el desnivel, las distancias horizontales, ángulos, áreas o volúmenes) quedarán referidos al plano horizontal inclinado de la unidad láser. Sólo la distancia de enlace entre dos punto de medición será independiente de la configuración del sensor de inclinación.

Puede resultar de utilidad desactivar el sensor de inclinación en caso de presentarse vibraciones, por ejemplo, en emplazamientos de construcción o en entornos inestables o en movimiento, como a bordo de embarcaciones. Casi todas las mediciones se pueden completar y los datos exportados se pueden "nivelar" posteriormente en un programa CAD.

15. Se visualiza el área para gráficos, lo cual indica que el sistema está listo para medir.

# 5.2 Asistente

Ē

Está disponible un asistente que guía al usuario a través de todas las tareas de medición por medio de mensajes emergentes ilustrados. Si no lo necesita, puede desactivarlo en **Menú** » **Ajustes** » **Asistente**.

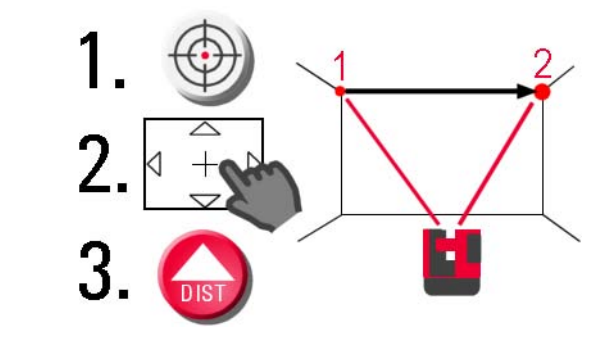

#### Asistente e iconos informativos

Aunque se desactive el asistente, en la barra de estado se muestran iconos informativos que indican el programa que se está usando y la acción que se solicita por parte del usuario.

Ejemplos\* de iconos informativos:

| lcono    | Descripción                                    |
|----------|------------------------------------------------|
| <b>T</b> | Medición de altura activada                    |
| ••       | Midiendo el primer punto de "Primera línea"    |
| ••       | Midiendo el segundo punto de "Primera línea"   |
|          | Modo punto oculto: medir primer punto          |
|          | Modo punto oculto: medir segundo punto         |
| <        | Modo punto oculto: punta calculada de la regla |

\* No todos los iconos informativos se presentan en esta lista.

# 5.3 Configuración del equipo y menú Ajustes

Configuración del equipo

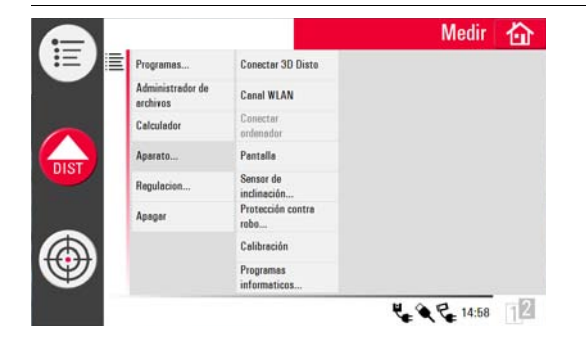

Todos los parámetros de la pantalla de ajustes también se pueden modificar desde el siguiente menú:

Elija Menú » Aparato.

- **Conectar 3D Disto** para conectarlo a través de WLAN, cable USB, o desconectar la unidad de control.
- Canal WLAN para cambiar entre diferentes canales si la conexión no funciona.
- Conectar PC para permitir la transferencia de datos.
- Pantalla para cambiar la configuración de la pantalla.

- Sensor de inclinación para activar/desactivar el sensor de inclinación.
  - Elija **ON** al trabajar en entornos adversos de construcción con muchos golpes y vibraciones. Elija también **ON (sensible)**.
- Protección contra robo para proteger el instrumento por medio de un PIN.
- Calibración para comprobar y ajustar. Consultar "9 Comprobaciones y Ajustes" para más información.
- Programas para actualizar el software, para comprobar la versión del software en la unidad de control y en el 3D Disto o para introducir el código de licencia del software.

**Menú Ajustes** Pulse **Menú** » **Ajustes**, y se visualizarán las siguientes opciones:

|      |                               |                                                          | Medir 🟠     |
|------|-------------------------------|----------------------------------------------------------|-------------|
| 臣    | Programes                     | Ceptura de radio                                         |             |
|      | Administracion de<br>archivos | Asistente                                                |             |
|      | Calculador                    | Unidades                                                 |             |
| DIST | Aparato                       | Texto de<br>Bienvenida                                   |             |
|      | Regulacion                    | Fecha y hora                                             |             |
|      |                               | Idioma                                                   |             |
|      |                               | Importer /<br>Exporter<br>Restaurar valores<br>da fabera |             |
|      |                               | UE IOUTICE                                               | L & & 10:05 |

- Captura de radio para definir el área alrededor de un punto o línea. Este parámetro ofrece una lista de puntos que se encuentran muy cerca entre sí para facilitar su selección.
- Asistente para activar/desactivar el asistente.
- Unidades para cambiar la configuración de las unidades.
- Texto de bienvenida para introducir, por ejemplo, el nombre de la compañía.
- Fecha y hora para cambiar la configuración de la fecha y hora.
- Idioma para elegir el idioma del programa.

- Importar/Exportar parámetros para cambiar el formato y el separador de la lista.
- El instrumento cuenta con una función para Restaurar.
   Si elige la función del menú Restaurar valores de fábrica y confirma la acción, se restablecen los valores de fábrica en el equipo y se borran la pila de datos y la memoria.

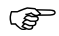

También se pierden todas las configuraciones personalizadas y los valores guardados.

# 5.4 Gestión de datos

### 5.4.1 General

Administrador de archivos El administrador de archivos gestiona todos los datos de los archivos de medición, fotografías, puntos de seguridad y la transferencia de datos.

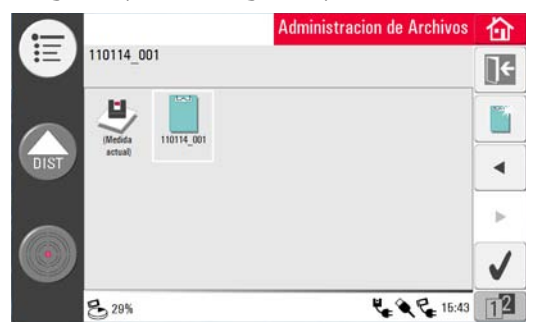

#### Descripción de las teclas

| Tecla        | Descripción                                                                                                    |  | ecla     | Descripción                                                                                         |
|--------------|----------------------------------------------------------------------------------------------------|--|----------|----------------------------------------------------------------------------------------------------|
|              | Cerrar carpeta/Adminis-<br>trador de archivos                                                                                                |  | 6        | Visualizar el elemento<br>seleccionado. Queda inac-<br>tivo en el nivel de carpeta<br>del proyecto. |
|              | Crear una carpeta e intro-<br>ducir un nombre con un<br>máximo de 15 caracteres. El<br>nombre por defecto se<br>genera con la fecha y el ID. |  | <b>₽</b> | Importar datos                                                                                      |
| •            | Retroceder                                                                                                    |  | 1        | Exportar datos                                                                                      |
| *            | Avanzar                                                                                                    |  | H        | Cambiar de nombre al<br>archivo o carpeta                                                           |
| $\checkmark$ | Abrir un archivo o carpeta<br>seleccionada                                                                                                   |  | Ŵ        | Eliminar un archivo o<br>carpeta seleccionada                                                       |
| 12 12        | Alterna entre las barras de<br>herramientas                                                                                                  |  | ]⊬       | Ir al nivel superior de<br>carpetas o cerrar el admi-<br>nistrador de archivos                      |

## 5.4.2 Administrador de archivos

Descripción

Para iniciar, pulse Menú » Administrador de archivos.

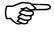

En algunos programas, el Administrador de archivos se inicia automáticamente.

Cada archivo se visualiza con un icono individual para diferenciar el tipo de los archivos de medición:

| Tecla    | Descripción                 |  | Tecla | Descripción                           |
|----------|-----------------------------|--|-------|---------------------------------------|
| E        | Archivos de medición típica |  | ()    | Archivo abierto/archivo<br>temporal   |
| <b>N</b> | Medición de área            |  |       | Archivo de escaneo de una<br>estancia |
|          | Medición de volumen         |  |       | Archivo de proyector                  |
# 5.4.3 Administración de fotos y puntos de seguridad

Descripción

Al tomar una fotografía y guardar la medición, se crea una carpeta para fotos y puntos de seguridad.

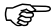

Si desea eliminar una carpeta que contenga puntos de seguridad, se desplegará el mensaje **Contiene puntos de seguridad! Borrar igual**mente? Sí/Cancelar.

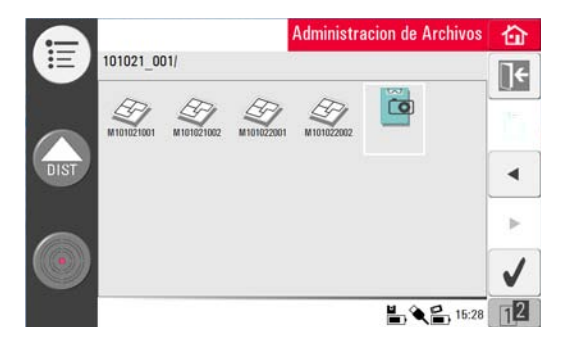

- Pulse 🔯 para seleccionar la función y pulse 🧹 para abrir la carpeta.
- Pulse ◄ / ▶ para elegir una foto y pulse √ para abrir el archivo.
- Pulse 👁 para visualizar una foto.
- Pulse marginar para eliminar la foto seleccionada o todas las fotos.
- Pulse 🛛 🗧 para cerrar la galería.

# 5.4.4 Transferencia de datos

Es posible usar otras memorias USB, pero Leica Geosystems recomienda usar memorias USB industriales Leica, por lo que no se hace responsable por la pérdida de datos o cualquier error que pudiera presentarse en caso de no usar una memoria USB industria Leica.

# Importar datosAunque es posible importar archivos DXF para algunas aplicaciones es necesario<br/>preparar los datos en el PC antes de importarlos. Sólo se pueden importar puntos y<br/>no líneas. Los datos se pueden importar desde un PC o desde una memoria USB<br/>conectada a la unidad de control.

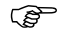

Antes de importar los archivos DXF, elimine los datos innecesarios como marcos, logotipos, coordenadas o flechas de orientación.

#### Cable USB

1. Para importar desde un PC, conecte la unidad de control encendida y el PC con un cable Micro-USB.

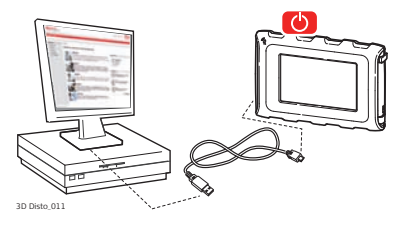

- 2. Pulse en la pantalla de ajustes para activar la conexión PC. La PC conectada tendrá el control completo de la unidad de control.
- 3. Si la conexión no funciona, acceda a Menú y elija Conectar a PC.
- 4. Después de establecer la conexión, en la pantalla del PC aparece una ventana emergente con la carpeta **Importar**.
- 5. Copie los archivos del PC a la carpeta **Importar** de la unidad de control y cierre la ventana.
- 6. Desconecte la unidad de control seleccionando **Desconectar Hardware** en el PC o pulsando sobre la ventana emergente de la unidad de control.
- 7. Abra el Administrador de archivos y pulse 📫. Se presentará una lista de los

archivos DXF disponibles. Elija un archivo y pulse 🗸 .

#### Memoria USB

- Para importar desde una memoria USB, conecte la memoria al PC y guarde los archivos DXF en la carpeta Import de la memoria USB. Desconecte la memoria USB del PC.
- 2. Conecte la memoria USB a la unidad de control.

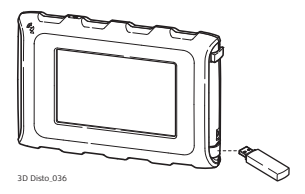

- 3. En la pantalla de la unidad de control aparece la ventana **Importar del almacén de datos? Sí/Cancelar**.
- 4. Si elige **Sí**: se abre el Administrador de archivos. Pulse **\***. Elija un archivo y pulse **\***.
- 5. Al terminar, desconecte la memoria USB.

#### Variaciones en el software 3D Disto Windows

- 1. Guarde el archivo DXF en la carpeta **Import** del directorio Mis documentos\Leica Geosystems\3D Disto.
- 2. Abra el Administrador de archivos. Pulse р Elija un archivo y pulse 🏑

**Exportar datos** La exportación de datos se inicia en el **Administrador de archivos**.

Es posible exportar los siguientes formatos de datos:

- CSV: Medición. El separador de lista es ; (punto y coma).
- TXT: Medición. El separador de lista es un símbolo de tabulación.
- DXF: Dibujo
- JPG: Fotos, imágenes individuales (\*.)
  - 1. Para exportar archivos o carpetas, elija el nombre de una carpeta o archivo y

pulse р.

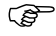

- Para reducir el tiempo de exportación, seleccione sólo los archivos necesarios.
- 2. Se lleva a cabo la exportación de datos y se pueden transferir al PC o a la memoria USB conectada.

#### Cable USB

1. Abra el Administrador de archivos,

elija una carpeta o archivo y pulse . Conecte la unidad de control encendida y el PC por medio del cable Micro-USB.

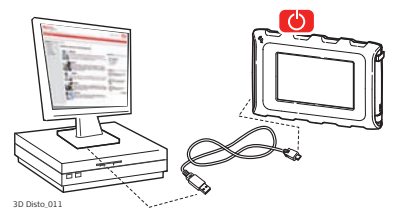

- 2. Pulse Herrie en la pantalla de ajustes para activar la conexión PC.
- 3. Si la conexión no funciona, acceda a Menú y elija Conectar a PC.
- 4. Después de establecer la conexión, en la pantalla del PC aparece una ventana emergente con la carpeta **Exportar**.
- 5. Copie los archivos al PC y cierre la ventana.
- 6. Desconecte la unidad de control seleccionando **Desconectar Hardware** en el PC o pulsando sobre la ventana emergente de la unidad de control.

#### Memoria USB

1. Para transferir a la memoria USB, conecte la memoria USB a la unidad de control.

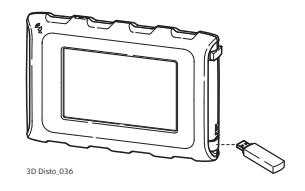

- 2. Abra el Administrador de archivos, elija una carpeta o archivo y pulse 🛸.
- 3. En la pantalla de la unidad de control aparece la ventana **Exportar al almacén de datos? Sí/Cancelar**.
- 4. Si elige Sí: los datos exportados se transfieren a la memoria USB.
- 5. Al terminar, desconecte la memoria USB.

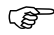

Si efectúa la exportación en el Administrador de archivos y después conecta la memoria USB, no se copiará dato alguno a la memoria USB a menos que repita la función de exportación.

#### Variaciones en el software 3D Disto Windows

- 1. Abra el Administrador de archivos, elija un archivo y pulse 🛸.
- Los datos exportados se transfieren a la carpeta Export del directorio Mis documentos\Leica Geosystems\3D Disto de su PC.

# 5.5

#### Uso de la calculadora

- Calculadora
  - 1. En la ventana de resultados, puntee sobre el resultado necesario para trabajar con este valor.

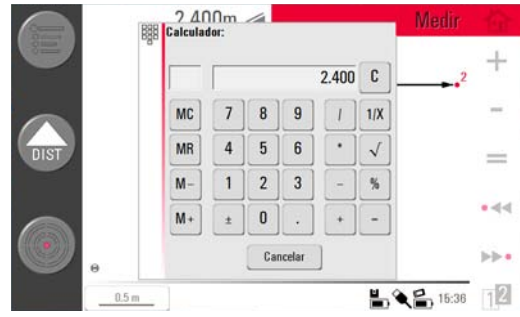

2. También puede pulsar sobre Menú » Calculadora.

Ì

3. Aparece una ventana emergente con el siguiente teclado:

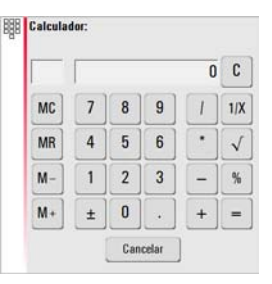

- La función de memoria permite sumar o restar los resultados de áreas, volúmenes u otros.
  - Pulse **MC** para borrar la memoria.
  - Pulse MR para usar un valor guardado en la memoria.
  - Pulse M- para restar el valor visualizado del valor en la memoria.
  - Pulse M+ para sumar el valor visualizado al valor en la memoria.
  - Para guardar un valor determinado en la memoria: Pulse MC para borrar la memoria, introduzca el valor y pulse M+. Para guardar el valor como un valor negativo, pulse M-.
- 5. Pulse Cancelar para cerrar la ventana.

Los cálculos no se guardarán en el archivo de medición en curso después de cerrar la ventana.

#### 6 Manejo 6.1

# Mediciones

#### Descripción

El 3D Disto es una combinación de un distanciómetro láser preciso (LDM) y un codificador de ángulos. Al visar un objeto con el rayo láser rojo visible es posible medir la distancia que existe entre el 3D Disto y el punto visado, así como los ángulos horizontal y vertical hacia dicho punto. Las mediciones se usan para establecer la relación entre diferentes puntos visados, como las distancias horizontales, las distancias de enlace, los desniveles para determinar, por ejemplo, las dimensiones de una estancia, los ángulos de un muro a otro, áreas, volúmenes, puntos aplomados y otras propiedades.

Con el 3D Disto es posible medir y visar puntos aún en condiciones adversas, como puede ser en distancias largas, hacia puntos de difícil acceso o en condiciones de gran iluminación. Un sensor de inclinación integrado asegura que las mediciones estén referidas al plano horizontal verdadero o a la línea de plomada definida por la fuerza de gravedad.

# 6.2 Buscador de objetivo

Descripción

El 3D Disto tiene una cámara incorporada, a la cual se accede mediante 🚓 y se

visualiza la imagen que capta la cámara directamente en la pantalla de la unidad de control. El retículo en la imagen del buscador de objetivo permite apuntar de forma precisa y efectuar mediciones, aún si el rayo láser no es visible, por ejemplo, al trabajar en largas distancias o en condiciones de gran luminosidad. El zoom incorporado permite aumentar la imagen hasta ocho veces su tamaño original, lo cual resulta de utilidad al medir superficies con gran detalle bajo la luz solar.

#### Ejemplo de una pantalla del buscador de objetivo y de una barra de herramientas:

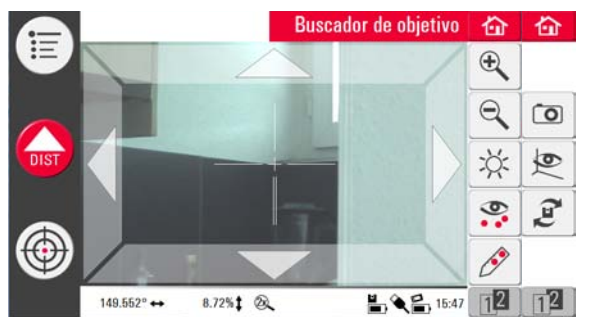

Uso del buscador de objetivo, paso a paso  Pulse para iniciar el buscador de objetivo. Una segunda pulsación de la tecla activa el modo de bloqueo y una tercera pulsación lo desbloquea y cierra el buscador de objetivo.

El modo de bloqueo se indica con un símbolo de candado.

- 2. Visar un punto: Existen diferentes opciones para visar un punto de medición:
  - Pulse las teclas de desplazamiento en la pantalla para apuntar, manténgala pulsada para efectuar giros rápidos del 3D Disto y puntéela brevemente para efectuar giros individuales.
  - **Puntear y medir objetivo**: puntear sobre una posición en la pantalla. El punto láser gira automáticamente hacia este punto.
  - Apuntar con joystick: se activa al puntear durante más tiempo sobre el centro del retículo. Se visualizará un punto rojo sobre el centro. Deslice el lápiz sobre la pantalla para girar el 3D Disto en esta dirección en tiempo real hasta que aparezca una flecha roja. Cuanto más larga sea la flecha, mayor será la velocidad de giro del 3D Disto.

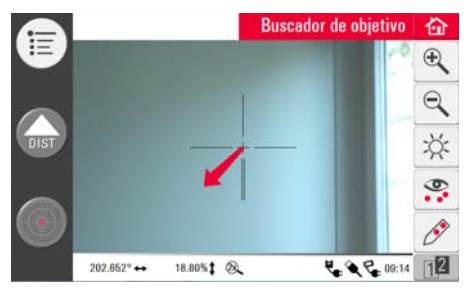

- Pulse ⊕ o ⊂ para acercar y alejar la vista. Existen cuatro niveles de aumento. El nivel de aumento del momento se muestra en la barra de estado.
- 4. Pulse 💢 para ajustar el brillo de la cámara.
- Pulse Para visualizar/ocultar todos los puntos de medición. Siempre se visualizará el último punto medido.
- Pulse *P* para medir puntos ocultos. Para medir puntos desplazados, coloque la punta de la regla sobre el punto oculto.
  - Apunte con el punto láser sobre la marca en el extremo opuesto de la regla.

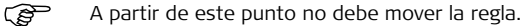

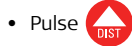

- Apunte hacia la segunda marca.
- Pulse DIST
- Una ventana emergente con un  $\surd$  confirma la medición correcta.
- 7. Pulse 💽 para tomar fotografías para documentar el trabajo. Las fotos se guardan con nombre, Id de punto, fecha y hora.

- 8. Al trabajar en condiciones de poca iluminación, pulse para cambiar la imagen del buscador de objetivo al modo de negativo. Los bordes y esquinas quedarán resaltados en color negro. Esta función sólo está disponible en la versión para Microsoft Windows.
- 9. Pulse 🝠 para elegir entre diferentes comandos de giro:
  - Girar 90° derecha
  - Girar 90° izquierda
  - Girar ?°: Introduzca el ángulo horizontal con el cual debe girar el 3D Disto.
  - Horizonte: 3D Disto se mueve a la posición de 0% inclinación/horizontal.
  - Aplomar arriba: Esta opción se puede usar para aplomar un punto desde arriba colocando el 3D Disto exactamente sobre el punto. Sólo dibuje una cruz sobre el suelo. Asegúrese de que las líneas de la cruz sean completamente perpendiculares entre sí y lo suficientemente largas para visualizarlas al estacionar el instrumento por arriba de la marca. Use las marcas de 90° del 3D Disto para centrarlo.

Tenga en cuenta que existen desviaciones verticales y horizontales en los movimientos. No use los comandos de giro para efectuar replanteos o alineaciones en su lugar, utilice las herramientas de la caja de herramientas.

# 6.3 Mediciones

Descripción

El programa Medir permite determinar distancias horizontales, distancias de enlace, desniveles, alturas, ángulos, áreas, volúmenes, inclinaciones o el perímetro de puntos en interiores y exteriores en edificios y en emplazamientos de construcción.

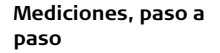

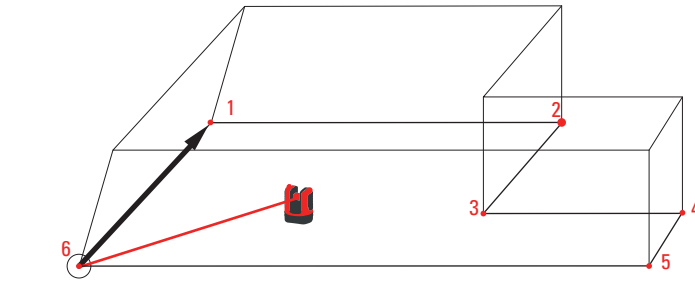

3D Disto\_050

Para medir por ejemplo, las dimensiones de una estancia, debe efectuar el siguiente procedimiento:

- 1. Inicie el sistema tal como se explica en el apartado "5.1 Primeros pasos".
- 2. Se visualiza la siguiente pantalla:

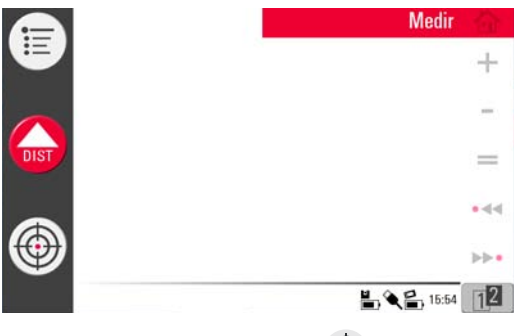

3. Para visar el primer punto (por ejemplo, una esquina), pulse 💮 y use las teclas

de desplazamiento u otro método tal como se explica en el apartado "6.2 Buscador de objetivo" para mover el punto láser a la posición de interés.

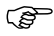

Al apuntar, asegúrese de que el rayo láser no se corte en las esquinas o en los bordes de la estancia. De lo contrario, puede obtener mediciones incorrectas.

- Si el punto láser se convierte en una línea debido a que el punto visado forma un ángulo agudo con un muro, el sistema mide con el centro de la línea.
   Se pueden presentar errores de medición al medir hacia líquidos claros (como el agua) o hacia vidrios libres de polvo, espuma de poliestireno o superficies similares semipermeables. El tiempo de medición se puede incrementar al medir hacia superficies no reflectantes y obscuras.
- 4. Pulse
  - para medir. El punto de medición se visualiza en el área de gráficos.
  - ()

La posición del símbolo del 3D Disto en el área de gráficos cambia con relación al punto de medición. El primer punto de medición se visualiza siempre en el lado izquierdo del área de gráficos.

 Vise el segundo punto y siga el mismo procedimiento descrito en los pasos 3. al 4. Se visualiza una línea del primer al segundo punto de medición.

|                  | 2.400m 🚄 | Medir     | 奋   |
|------------------|----------|-----------|-----|
| Ð                |          | 2         | +   |
|                  |          | 5.        | -   |
| IST              |          |           | =   |
|                  |          |           | •44 |
| $   \mathbf{P} $ | Θ        |           | ▶▶• |
|                  | 0.5 m    | L C 12:19 | 12  |

6. Después de medir el tercer punto, aparece una "línea de cierre" propuesta entre el primer y el último punto medido. La línea seleccionada siempre queda resaltada como una línea más gruesa y con una flecha en dirección de la medición.

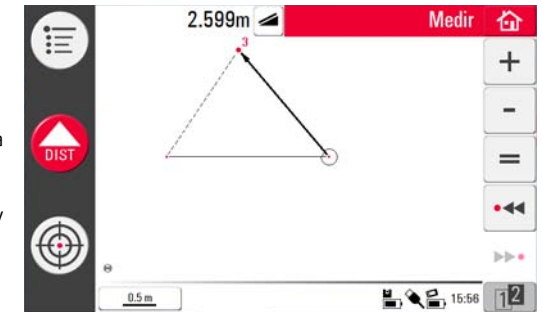

 Para medir más puntos, siga el procedimiento descrito o use = para cerrar/terminar el polígono.

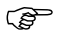

En situaciones especiales, la línea propuesta no estará disponible. Los polígonos también se pueden cerrar y obtener resultados dibujando una línea con el lápiz entre los dos puntos que serán conectados.

 Para medir la altura de la estancia, seleccione un punto del piso en el área de gráficos. Después apunte y mida la esquina del techo que se encuentra sobre él.

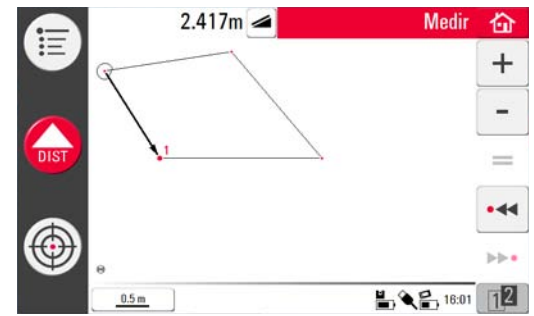

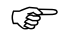

- Observe que el gráfico muestra una vista de punto proyectado. Los puntos de medición del piso y del techo pueden quedar empalmados. Use •••• o >>• para seleccionar puntos y obtener el resultado de la altura.
- 9. Siga el procedimiento antes descrito para medir las dimensiones del techo.
- 10. Pulse 🦳 para deshacer el último comando.
- 11. Pulse 🔿 para rehacer el último comando.
- 12. Pulse 📢 o 🍉 y 🎬 para eliminar las mediciones y los resultados.

13. Pulse 🏠 para elegir entre guardar, guardar como, limpiar la pantalla o cancelar.

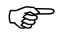

Se recomienda organizar las mediciones en diferentes carpetas para que en cada una de ellas se mantenga la cantidad de datos en un límite razonable, tanto para trabajar como para su posterior exportación.

| 6.4                                             | Pantalla táctil en el área de gráficos                                                                                                    |  |  |
|-------------------------------------------------|----------------------------------------------------------------------------------------------------|--|--|
| Selección de<br>elementos                       | Puede seleccionar cualquier elemento con la punta del dedo o usando el lápiz. Los polígonos que contienen líneas sumadas o restadas no se pueden seleccionar con un toque directo.                                                                                                    |  |  |
| Dibujo de líneas<br>entre puntos<br>arbitrarios | Esta función se usa para calcular resultados, más no para dibujar una línea.<br>La tecla = de la barra de herramientas sólo acepta una línea propuesta por el<br>sistema. Estas líneas propuestas siempre están conectadas al último punto de medi-<br>ción.<br>Con la función <b>Dibujo de línea entre puntos arbitrarios</b> es posible conectar dos<br>puntos que <b>no fueron medidos en secuencia</b> . |  |  |

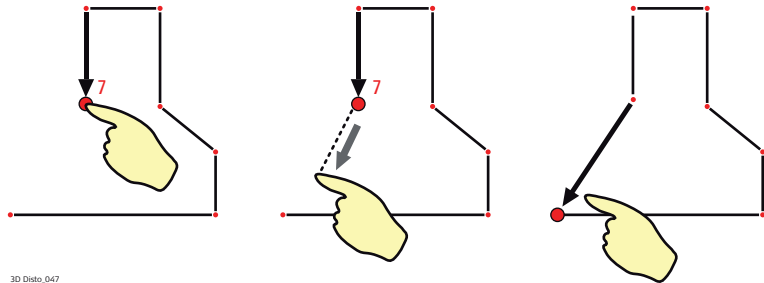

- 1. Seleccione el punto.
- 2. Mantenga el dedo o el lápiz sobre la pantalla y deslícelo al punto de interés.

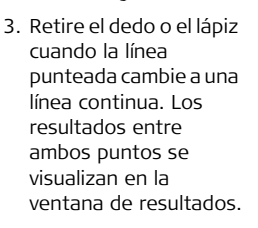

| 6.5                                                      | Adición y sustracción                                                                                                    |
|----------------------------------------------------------|----------------------------------------------------------------------------------------------------|
|                                                          | Durante y después de la medición es posible agregar o sustraer elementos seleccio-<br>nados.                                                                                                    |
|                                                          | Se pueden agregar los siguientes valores:                                                                                                    |
|                                                          | Distancias de enlace                                                                                                    |
|                                                          | Los resultados de área y volumen se pueden agregar o sustraer usando la función de<br>memoria en la calculadora.                                                                                                |
| Adición y                                                | 1. Seleccione un elemento con el dedo, el lápiz o con ∙◀◀ / ▶►•.                                                                                                    |
| sustracción<br>después de la<br>medición, paso a<br>paso | <ol> <li>Pulse + o - para agregar o sustraer. El símbolo correspondiente aparece en<br/>la barra de estado. La primera línea o área seleccionada queda resaltada con un<br/>símbolo de viñeta negra.</li> </ol> |
| r                                                        | 3. Seleccione el siguiente elemento y pulse $+$ o $-$ para agregar/sustraer nueva-                                                                                                    |

mente o 😑 para cerrar la adición y/o finalizar la función de adición/sustracción.

- Los elementos agregados/sustraídos se indican con un icono ⊕ o ●
- La suma se visualiza en la ventana de resultados.

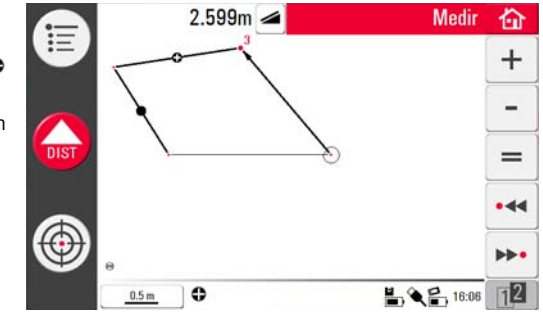

Adición y sustracción durante la medición, paso a paso

- 1. Pulse  $\bigoplus$ , vise y mida los dos primeros puntos con  $\bigcap$ 
  - Debe medir dos puntos antes de activar + o pues de otra forma no se podrán agregar ni sustraer puntos.
- 2. En el área de gráficos se visualizarán dos puntos con una conexión de línea.
- 3. Pulse + o para agregar o sustraer. El símbolo correspondiente aparece en la barra de estado. La primera línea seleccionada queda resaltada con un símbolo de viñeta negra.

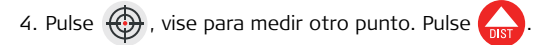

- 5. Pulse + o para agregar/sustraer la siguiente distancia (línea) o para continuar midiendo si desea omitir una distancia de punto de la adición/sustracción.
- 6. Continúe hasta que desee cerrar la suma y/o finalizar la función de

adición/sustracción. Pulse entonces =.

# 6.6 Cálculos de área y volumen

Descripción

El 3D Disto también se puede usar para determinar áreas y volúmenes, los cuales se pueden calcular durante o después de la medición.

1. Pulse 👔 y seleccione 🚳.

 Una ventana emergente presenta las opciones superficie horizontal/volumen, superficie inclinada/volumen, o cerrar el programa. Se conserva el contenido del área de gráficos pero la barra de herramientas cambia.

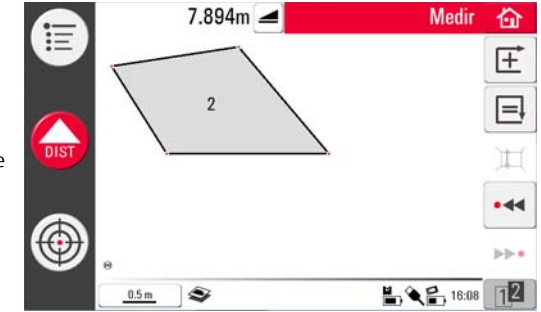

Cada área se puede gestionar tanto en el programa **Superficie horizontal** como en el programa **Superficie inclinada**.

S

6.6.1

# Superficies/volúmenes horizontales

Cálculo durante la medición, paso a paso

- 1. Elija seleccionar punto de partida en el área de gráficos o abrir el buscador de objetivo si el área de gráficos está vacía.
- 2. Vise y mida un punto con (I)). El buscador de objetivo se cierra y se visualiza un punto en el gráfico.
- 3. Pulse  $\bigoplus$  y mida el siguiente punto con  $\bigoplus$ .
- Pulse para definir la línea como parte de la superficie. Continúe con la medición y la selección de líneas. Puede cerrar el polígono pulsando . La superficie quedará resaltada en color gris.
- 5. Aparece una ventana emergente para elegir entre diferentes opciones para definir la altura: Introducir altura para volumen, Medir altura, Cancelar.
- 6. Medir altura:

Se abre el buscador de objetivo, vise y mida un punto sobre el piso con seguido por un punto en el techo. La altura se visualiza en la ventana de resultados.

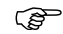

Puede medir los puntos en cualquier parte del piso o del techo.

O bien:

7. Introducir altura:

El valor por defecto es de 0.000 m. Introduzca un valor y pulse  $\mathbf{OK}$  o  $\mathbf{Cancelar}.$  O bien:

- 8. Cancelar: el resultado es una superficie.

Cálculo después de la medición, paso a paso

- 1. Seleccione la línea que se agregará y pulse  $\pm$ .
- 2. Siga el mismo procedimiento para todas las líneas y pulse 🗐.
- 3. Para cálculo de volúmenes siga el procedimiento descrito en los pasos del 5. al 9., página 100.
- 4. Cierre el programa pulsando 14.

## Superficies inclinadas

Descripción

6.6.2

- Esta opción ofrece la misma función que el programa Superficie horizontal, pero los resultados son diferentes.
- La ventana de resultados muestra la superficie inclinada, las distancias de enlace, el perímetro inclinado y la inclinación del plano.
- Una flecha en la superficie inclinada indica la dirección de la pendiente.

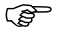

En las superficies inclinadas también es posible calcular volúmenes.

# 7 Programas de aplicación

# Información General

Descripción

7.1

Existe una gran variedad de programas de aplicación disponibles diseñados para diferentes tareas de construcción y para facilitar el trabajo diario.

#### Herramientas:

Programa protegido por licencia, el cual contiene una **caja de herramientas** que permite efectuar una medición inteligente, así como herramientas para replanteo y una rutina de **localización** para comprobar y reubicar fácilmente la posición del 3D Disto.

#### • Barrido de la estancia:

Ofrece elementos prácticos para medir las dimensiones de una estancia, muros, ventanas, escaleras y otros detalles con una altura de referencia, ya sea de forma manual o automática.

#### • Proyector:

Permite efectuar el diseño de cuadrículas y otros diseños sobre el piso, el techo o los muros.

### 7.2 Caja de herramientas

General

Además de las aplicaciones típicas, este programa presenta las siguientes funciones:

- Aplomar
- Apuntar rápido
- Nivel
- Marcar mediciones
- Altura indirecta
- Paralela

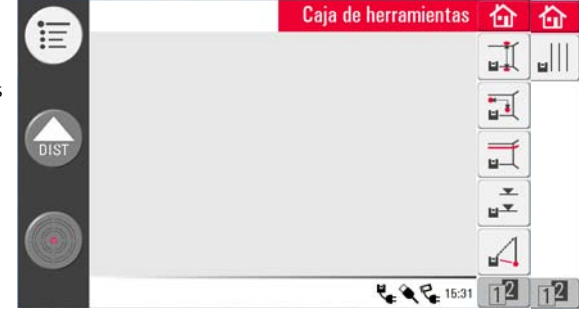

Las aplicaciones de la Caja de herramientas ofrecen herramientas rápidas, precisas y fáciles de usar para aplomar, marcar, calcular distancias y líneas paralelas. Después de efectuar una tarea de replanteo, es necesario reiniciar la herramienta respectiva. Una ventana emergente ofrece la posibilidad de continuar con la misma referencia o medir una nueva. Los datos no se guardan y no es posible importarlos ni exportarlos. En estas aplicaciones no es posible usar la función de Control remoto.

# 7.2.1 Aplomar

Descripción

Esta función permite aplomar cualquier punto hacia arriba o hacia abajo sin necesidad de estacionar el equipo sobre él.

Esta herramienta puede ser de gran utilidad para la instalación de muros en seco.

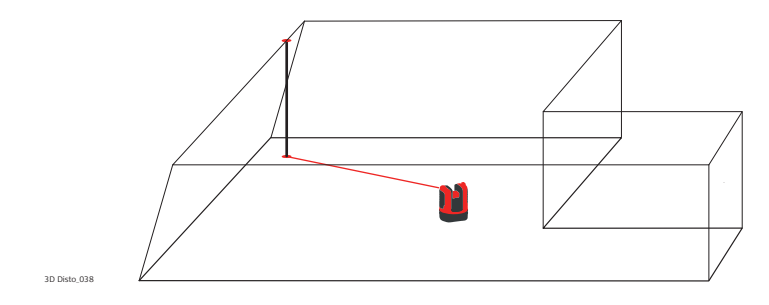

# Aplomar, paso a 1. Iniciar el programa en Menú » Programas » Caja de herramientas. 2. Se abre un área de gráficos vacía. Los pogramas en ejecución continúan abiertos en segundo plano. 3. En la barra de herramientas pulse 1. 4. Se abre el buscador de objetivo. Vise y mida el punto que será aplomado. Pulse .

5. El buscador de objetivo continúa abierto. Vise aproximadamente el aplomado

esperado y pulse

6. Si el aplomado se detecta, el láser se ilumina de forma intermitente para indicar la posición exacta.

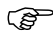

- Consultar "8 Mensajes de error" para mayor información acerca de los posibles mensajes de error.
- 7. Pulse 🏠 para cerrar la Caja de herramientas.

# 7.2.2 Apuntar rápido

Descripción

Esta función permite replantear un punto con relación a un punto de referencia en superficies verticales.

Esta herramienta puede ser de gran utilidad para instalar luces o fotografías de forma equidistante sobre muros.

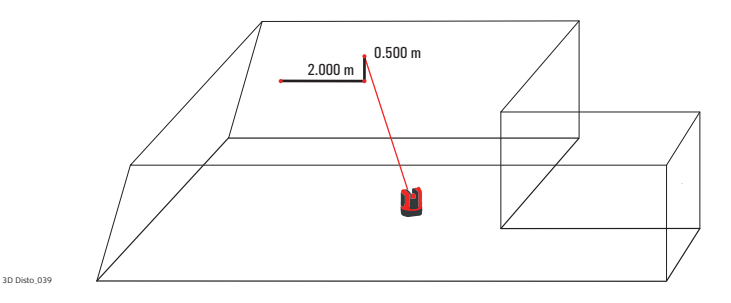

Ē

Use esta función sólo sobre superficies verticales, pues en superficies inclinadas la posición del replanteo no será la correcta.

#### Apuntar rápido, paso a paso

1. Iniciar el programa en Menú » Programas » Caja de herramientas.

- 2. Los programas en ejecución continúan abiertos en segundo plano.
  - 3. En la barra de herramientas pulse 🚮.
  - 4. Se abre el buscador de objetivo. Vise y mida el punto de referencia sobre el muro.

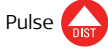

5. Aparece una ventana emergente para introducir el valor de la distancia izquierda o derecha al punto de referencia. Para girarlo a la izquierda, introduzca un valor negativo. Pulse **OK** para confirmar el valor.

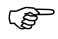

- Introduzca 0 para replantear puntos únicamente con desplazamientos verticales respecto al punto de referencia.
- 6. El punto láser se ilumina de forma intermitente para indicar la posición exacta. Aparece una ventana emergente para introducir el valor vertical (= distancia sobre/debaio del punto de replanteo). Valor por defecto = 0. Para girarlo hacia abajo, introduzca un valor negativo. Pulse **OK** para confirmar el valor.

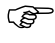

- Consultar "8 Mensajes de error" para mayor información acerca de los posibles mensaies de error.
- 7. El 3D Disto gira y replantea la posición correcta.
- 8. El punto láser se ilumina de forma intermitente para indicar la posición exacta.

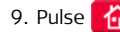

9. Pulse 🏠 para cerrar la Caja de herramientas.
## 7.2.3

#### Descripción

Esta función permite mantener el punto láser en el mismo nivel después de girar horizontalmente el 3D Disto.

Esta herramienta puede ser de gran utilidad para la instalación de techos suspendidos o para instalar fotografías a la misma altura sobre muros.

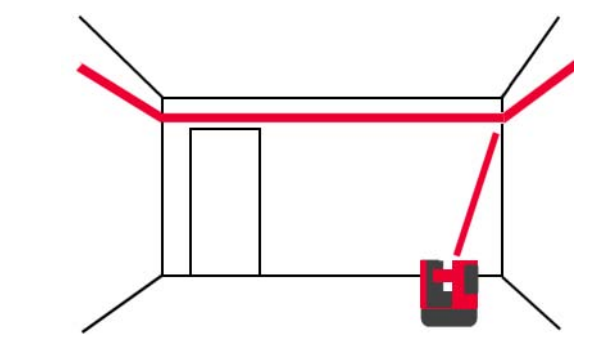

Nivel

Nivel, paso a paso 1. Iniciar el programa en Menú » Programas » Caja de herramientas.

- 2. Los programas en ejecución continúan abiertos en segundo plano.
- 3. En la barra de herramientas pulse 🛒.
- 4. Se abre el buscador de objetivo. Vise y mida la altura de referencia sobre el muro.

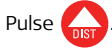

5. El buscador de objetivo continúa abierto. Vise aproximadamente el punto de

replanteo y pulse (). El punto láser se ilumina de forma intermitente para indicar la posición exacta de la altura.

- Consultar "8 Mensajes de error" para mayor información acerca de los posibles mensajes de error.
- 6. Pulse 🏠 para cerrar la Caja de herramientas.

# 7.2.4 Marcar mediciones

**Descripción** Esta función se refiere a una marca de metro o una altura de referencia y permite replantear cualquier altura deseada.

Esta herramienta puede ser de gran utilidad para indicar una marca de metro en diversos lugares de una estancia o para replantear alturas en diversos niveles de edificios.

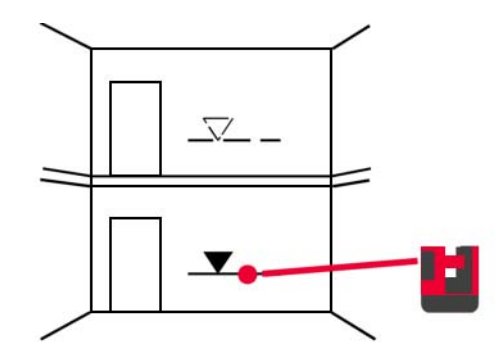

Marcar mediciones, 1. Iniciar el programa en Menú » Programas » Caja de herramientas. paso a paso 2. Los programas en ejecución continúan abiertos en segundo plano. 3. En la barra de herramientas pulse 💒. 4. Aparece una ventana emergente para introducir la altura y medir la altura de referencia. 5. Se abre el buscador de objetivo. Vise y mida el punto de referencia sobre el muro. Pulse 6. Aparece una ventana emergente para introducir una altura absoluta que será replanteada. 7. Se abre el buscador de objetivo. Vise aproximadamente cerca de la altura absoluta esperada sobre el muro. Pulse 📊. 8. El punto láser se ilumina de forma intermitente para indicar la posición exacta de la altura absoluta.

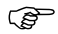

Consultar "8 Mensajes de error" para mayor información acerca de los posibles mensajes de error.

9. Pulse 🏠 para cerrar la Caja de herramientas.

## 7.2.5 Altura indirecta

**Descripción** Esta función permite determinar la altura de un punto visado que no se puede medir directamente.

Esta herramienta puede ser de gran utilidad para medir la altura de árboles o líneas de conducción eléctrica.

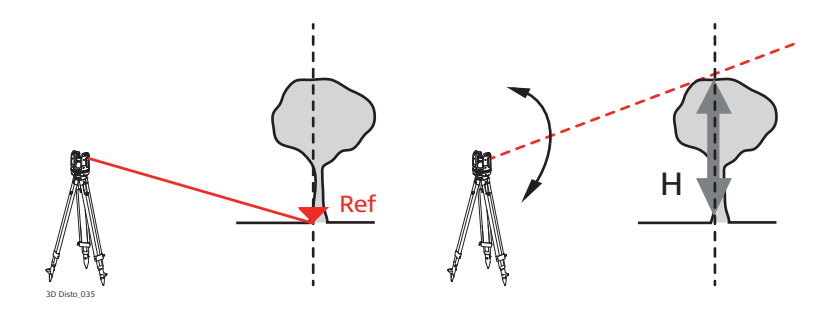

Altura indirecta. 1. Iniciar el programa en Menú » Programas » Caja de herramientas.

paso a paso

- 2. En la barra de herramientas pulse  $\mathcal{A}$ .
- 3. Se abre el buscador de objetivo. Vise y mida un punto de referencia a la misma distancia horizontal que el punto que desearía medir indirectamente.

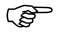

- Después de medir el punto de referencia, no mueva demasiado el 3D Disto horizontalmente, va que el resultado será incorrecto.
- 4. El buscador de objetivo permanece abierto y se visualiza el punto de medición.
- 5. Vise lo más preciso posible el punto que desearía medir indirectamente. Se visualiza el desnivel respecto al punto de referencia y su valor se actualiza en tiempo real en la ventana de resultados.
- 6. Para finalizar el programa, cierre el buscador de objetivo.

## 7.2.6 Paralela

Descripción

La función **Paralela** permite replantear líneas paralelas a una línea de referencia sobre superficies niveladas, como muros o pisos.

Esta herramienta puede ser de gran utilidad para alinear azulejos o perfiles de muros en seco.

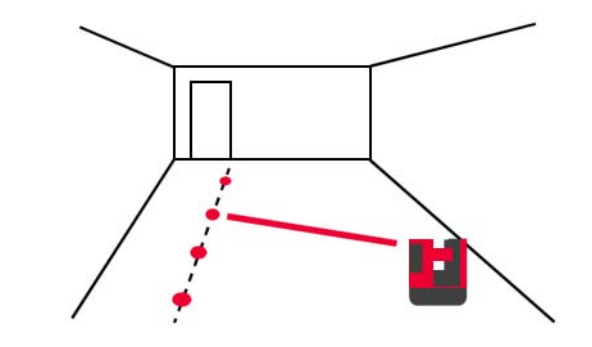

paso

Paralela, paso a 1. Iniciar el programa en Menú » Programas » Caja de herramientas.

- 2. En la barra de herramientas pulse
- 3. Se abre el buscador de objetivo. Vise y mida el punto de inicio y el punto final de la línea de referencia.

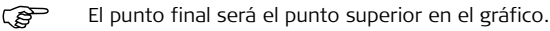

- Aparece una ventana emergente para introducir la distancia paralela hacia la izquierda o derecha de la línea de referencia. Pulse OK para confirmar el valor.
- 5. Se abre el buscador de objetivo para visar aproximadamente el punto de
  - replanteo. Pulse (I). El punto láser se ilumina de forma intermitente para

indicar la posición exacta sobre la paralela.

6. Pulse 🏠 para cerrar la Caja de herramientas.

# 7.3 Localización

Descripción

La función **Localización** determina la posición del 3D Disto en un sistema de coordenadas definido previamente o la geometría de una estancia. El usuario coloca los **puntos de seguridad**, los cuales facilitan el procedimiento del posicionamiento.

#### Asegurar localización, paso a paso

Si desea continuar una medición en la misma estancia en un momento posterior y asegurar la posición actual del 3D Disto, así como la geometría de la medición, puede medir y guardar **puntos de seguridad**.

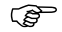

Debe medir dos puntos antes de guardar los **puntos de seguridad**.

 Etiquete y fije de tres a cinco señales de puntería autoadheribles sobre los muros, el techo o el piso en toda el área de trabajo. Asegúrese de que las señales de puntería estén completamente extendidas.

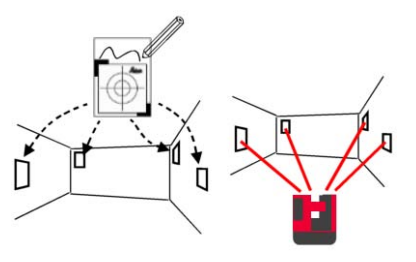

- En vez de señales de puntería puede usar cualquier otro punto que esté bien fijo: dibuje una cruz sobre el muro o cuelgue de un clavo la regla para puntos desplazados y use una de sus marcas.
- 2. Pulse Menú » Programas » Localización » Asegurar localización.
- 3. Se abre el buscador de objetivo. Vise las señales de puntería con la mayor preci-

sión posible y pulse 🙀 para efectuar la medición.

- 4. El 3D Disto toma una fotografía y la guarda con sus coordenadas, etiquetándola con un ID y la fecha.
- 5. Aparece el mensaje Medir más puntos de seguridad? Sí/No.
- 6. Continúe con el procedimiento y mida por lo menos tres puntos de seguridad. Después de guardar un mínimo de tres puntos, puede cerrar el programa al elegir la opción No en el mensaje antes mencionado.

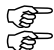

- Puede agregar más puntos de seguridad en cualquier momento.
- Asegúrese de medir correctamente suficientes puntos de seguridad en toda el área de trabajo. En caso de que alguno se perdiera, deben quedar por lo menos tres puntos para lograr una reubicación correcta.

# Reubicación, pasoEsta función permite ubicar nuevamente el 3D Disto en un sistema de coordenadas<br/>definido previamente, establecido mediante el procedimiento de Asegurar localiza-<br/>ción para, por ejemplo, terminar una medición previa.

- (B)
- Use una posición 3D Disto que permita la medición de por lo menos tres puntos de seguridad que cubran toda el área de trabajo.

#### 1. Pulse Menú » Programas » Localización » Reubicación.

2. Una ventana emergente solicita definir la tolerancia. Pulse **OK** para confirmar el valor.

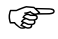

Una tolerancia menor incrementa la precisión de las mediciones y requiere tener visibilidad y apuntar con precisión hacia los puntos de seguridad.

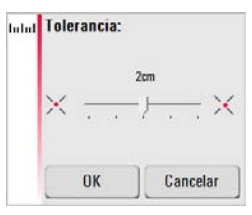

- 3. Si no existen puntos de seguridad en la memoria, aparece el mensaje **No existen** suficientes puntos de seguridad en la memoria.
  - (P
    - Si no existen puntos de seguridad disponibles pero su medición debe coincidir con la geometría de una medición previa, basta con que inicie su medición usando los mismos puntos de la línea base, los cuales son los dos primeros puntos de una medición.

- 4. Si existen puntos de seguridad disponibles, se abre una carpeta. Elija un punto de seguridad pulsando
  - / > o punteando sobre la pantalla. Pulse 👁 para ampliar la vista.

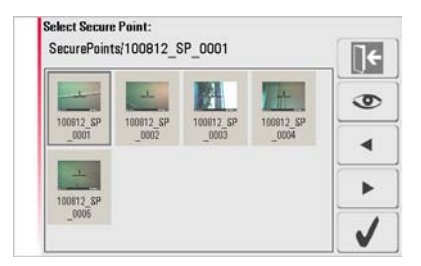

- 5. Pulse 🧹 para confirmar el punto.
- 6. Se abre el buscador de objetivo. Apunte con la mayor precisión posible hacia la señal de puntería que aparece en la fotografía y pulse 🦾.

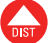

- 7. En caso de visar correctamente, aparece el mensaje Medir siguiente punto de seguridad? Sí/Cancelar.
- 8. Si elige **Sí**: Se abre una carpeta para elegir el siguiente punto de seguridad. Siga el procedimiento descrito en los pasos 4. al 7. para el  $2^{\circ}$  v  $3^{er}$  punto.
  - (P Si los dos primeros puntos de seguridad se midieron correctamente, el 3D Disto gira aproximadamente hacia el siguiente punto de seguridad seleccionado. Sólo apunte con precisión y pulse 🦲

- 9. Después de medir correctamente tres puntos, aparece el mensaje **OK. Medir** más puntos de seguridad? Sí/No/Cancelar.
- 10. Pulse **Sí** para continuar y seguir el procedimiento descrito en los pasos 4. al 7.
- Pulse No para finalizar. Aparece el mensaje, 3D Disto desplazamiento ok; Posición: XXXm; Altura: XXXm; OK/Cancelar. Acepte con OK o Cancelar para medir más puntos.
- 12. Si la reubicación no se efectuó correctamente, aparece el mensaje Fuera de tolerancia! Medir más puntos de seguridad? Sí/No/Cancelar. Siga el procedimiento descrito en los pasos 4. al 11.
- 13. Pulse 🏠 para cerrar el programa.

Comprobar localización, paso a paso

Si el 3D Disto se movió accidentalmente, por ejemplo, si fue golpeado, la geometría de los puntos medidos no coincidirá con aquella de los puntos medidos previamente. Inicie una Revisión de la ubicación para confirmar la precisión/geometría actual.

1. Para iniciar una Revisión de la ubicación, pulse Menú » Programas » Localización » Revisión de la ubicación.

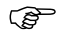

No será posible efectuar una Revisión de la ubicación si no existen puntos de seguridad en la memoria. Ĵ.

2. Si existen puntos de seguridad disponibles, elija Puntos de seguridad y pulse  $\sqrt{}$  .

El 3D Disto apuntará automáticamente hacia el punto de seguridad. Compruebe la posición del punto láser con la señal de puntería. Efectúe el mismo procedimiento para comprobar puntos posteriores.

3. Pulse **]** para cerrar la función de **Punto de seguridad** y su galería de fotos.

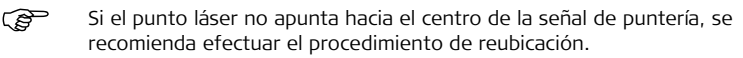

Todas las aplicaciones de la Localización se pueden cancelar pulsando 🏠 .

# 7.4 Escaneo de una estancia

General

Este programa permite medir las dimensiones de estancias, incluso sus detalles. Para efectuar estas mediciones, están disponibles diversas funciones:

- Altura de referencia
- Barrido automático del perfil de la estancia
- Medición de punto individual (posición y altura)
- Exportación de coordenadas
- Herramienta Unfold para cambiar entre la vista de perspectiva y medición
- Auto shapes: Herramienta de círculo y rectángulo

Resulta ideal para la medición de estancias sin esquinas con ángulos rectos o con muros curvos, puntos inaccesibles, pendientes o superficies y para medir la posición de detalles como tomas de corriente o tuberías.

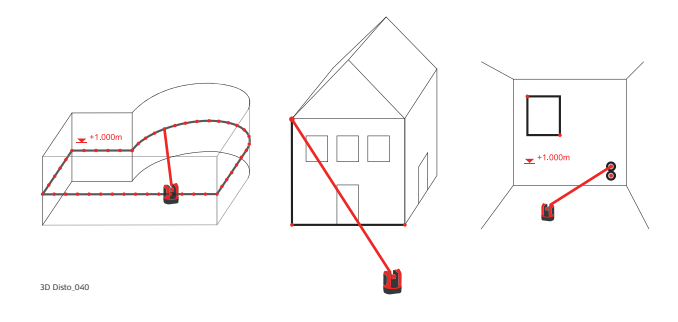

# 7.4.1 Medición manual

Medición manual, paso a paso

- 1. Pulse Menú » Programas » Escaneo de estancia.
- Aparece una ventana emergente para introducir y medir la altura de referencia. Introduzca el valor y pulse OK.

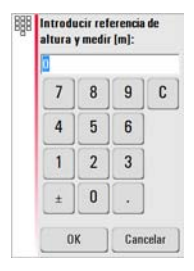

3. Se abre el buscador de objetivo. Apunte hacia la altura de referencia\* y

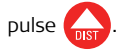

\* Excepto al continuar mediciones existentes, por ejemplo durante la reubicación, en la cual se omite la altura de referencia.

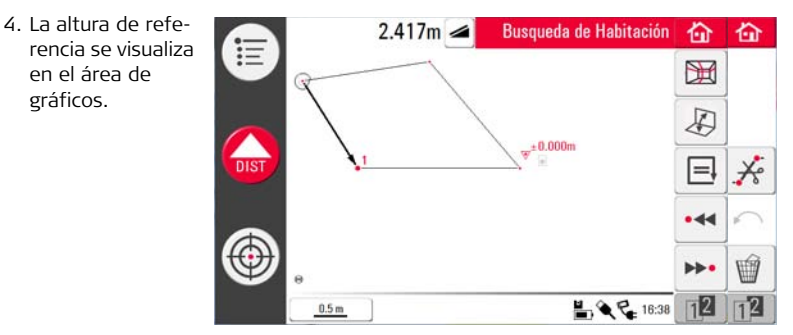

5. Para mediciones posteriores, siga los pasos que se indican en el apartado "6.3 Mediciones".

Observe que la barra de herramientas se modifica: 💥 para funciones de

escaneo, 🔏 para cambiar entre la vista de proyección y la vista de superficie,

📃 para cerrar el polígono y 🔏 para eliminar líneas entre puntos.

A diferencia del modo típico de medición, se pueden medir y eliminar los puntos individuales sin conexiones de línea.

## 7.4.2 Modo Unfold

#### Descripción

La función **Escaneo de estancia** permite cambiar la vista del área de gráficos del modo de proyección al modo de superficie. Esta opción se activa al seleccionar una línea.

#### Modo Unfold, paso a paso

- 1. Seleccione una línea horizontal entre dos puntos.
- Pulse . El área de gráficos cambia de vista de proyección a vista de superficie.

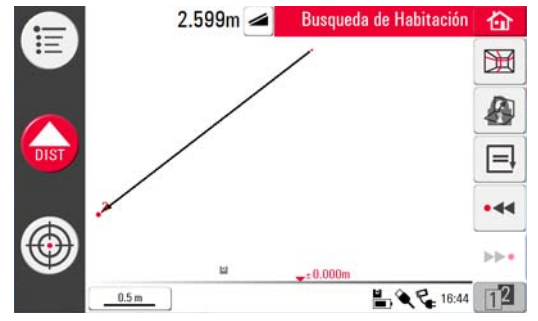

- 3. Se visualizan todos los puntos medidos en el plano vertical.
- 4. Para medir detalles o dimensiones de los muros, siga los pasos indicados en el apartado "6.3 Mediciones".

También es posible aplicar el modo Unfold a una línea de escaneo generada automáticamente.

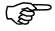

# 7.4.3 Auto Shapes

Herramienta Círculo La función principal de la herramienta Círculo consiste en dibujar un círculo sobre puntos, como tomas de corriente u orificios.

 Vise y mida un punto y active la función Círculo tocando prolongadamente sobre un punto en el área de gráficos. Aparece una ventana emergente con el mensaje Introducir diámetro. OK/Cancelar.

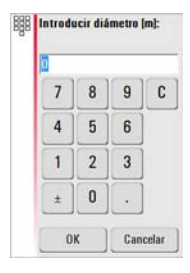

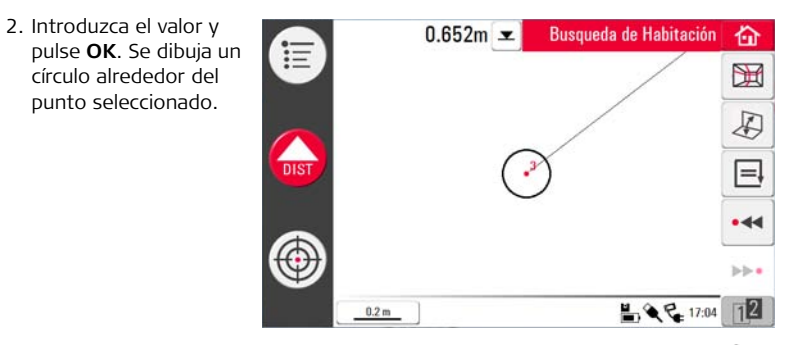

- 3. Para eliminar el círculo, introduzca un valor de 0 para el diámetro o pulse 🎬 .
- 4. La ventana de resultados contiene el valor del radio, la circunferencia y el tamaño del círculo.

#### Herramienta Rectángulo

Esta herramienta sólo funciona al cambiar la perspectiva al modo de superficie y permite efectuar la medición de una diagonal y generar un rectángulo, por ejemplo para medir ventanas.

- 1. Pulse 🔊 para cambiar la perspectiva a la vista de superficie.
- Mide el 1<sup>er</sup> y el 2<sup>o</sup> punto de la diagonal de un rectángulo, por ejemplo de una ventana, y active la herramienta Rectángulo pulsando prolongadamente sobre la línea. Aparece una ventana emergente con el texto Cambiar línea a rectángulo? Sí/No.
- 3. La diagonal se transforma en un rectángulo nivelado.

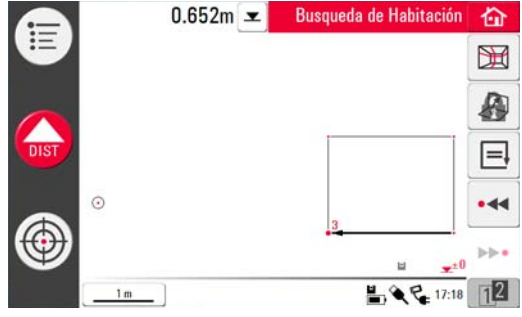

# 7.4.4 Barrido automático del perfil de la estancia

Descripción

Escaneo de

Inicio, paso a paso

estancia.

Esta herramienta efectúa mediciones automáticas horizontales o verticales en cualquier superficie.

- 1. Pulse Menú » Programas » Escaneo de estancia.
- 2. Aparece una ventana emergente para introducir y medir la altura de referencia. Introduzca el valor y pulse **OK**.
- 3. Se abre el buscador de objetivo. Apunte hacia la altura de referencia\* y

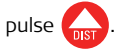

- 4. Pulse 💥 para iniciar el barrido.
- 5. Aparece una ventana emergente para seleccionar un barrido horizontal o vertical.

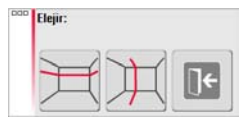

\* Excepto al continuar mediciones existentes, por ejemplo durante la **Reubicación**, en la cual se omite la altura de referencia.

- Escaneo de estancia, horizontal, paso a paso
- 1. Se abre el buscador de objetivo para visar y medir un punto de inicio.
- Aparece una ventana emergente para definir la dirección del barrido derecha/desde ... a/ izquierda. Derecha para un barrido de 360° en sentido directo, entre un intervalo definido; izquierda para un barrido de 360° en sentido inverso. Para continuar, elija una de estas opciones.

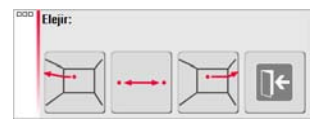

3. Si elige **desde** ... **a** se abre el buscador de objetivo para medir el escaneo del

punto final. Pulse

 Aparece una ventana emergente para definir la distancia de puntos de la medición. Elija un intervalo y pulse OK.

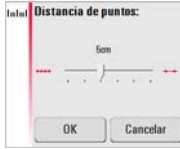

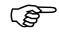

Para obtener mejores resultados del escaneo, no elija intervalos pequeños en distancias largas.

- 5. Pulsar **OK**. Inicia el barrido. La barra de herramientas se modifica.
- 6. Pulse II para cambiar la distancia de puntos, para omitir el resto del barrido, para continuar con el barrido o para cancelar el barrido.
- Pulse para omitir el barrido de un punto que no sea necesario o que cause problemas.

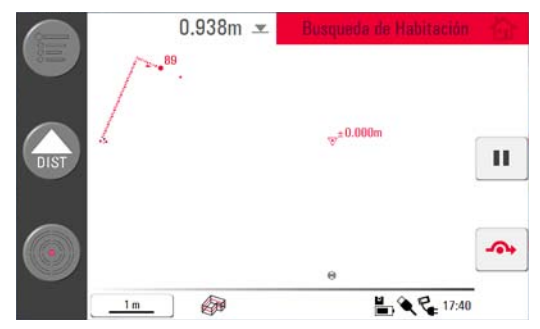

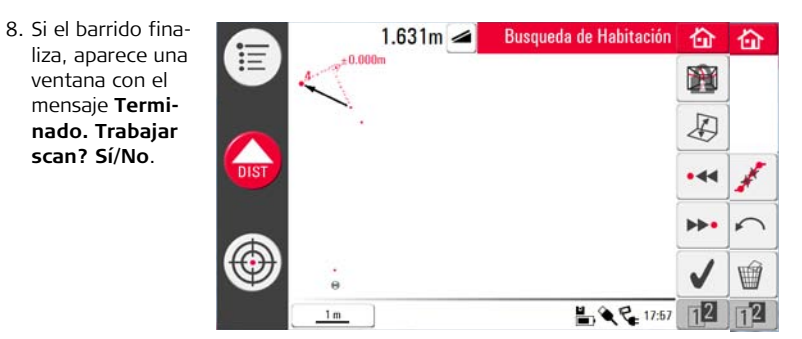

9. En caso de elegir **Sí**: Aparece una nueva barra de herramientas.

Pulse • < • o • • para seleccionar puntos.

Pulse 🞬 para iniciar otro barrido en el mismo archivo de medición.

Pulse 🔎 para cambiar la vista y medir, por ejemplo, los detalles de un muro.

Pulse 💉 para iniciar una simplificación del barrido que elimine automáticamente los puntos alineados.

Pulse para finalizar el barrido.

10. Pulse 🏠 para guardar y cerrar el archivo de medición.

#### 3D Disto, Programas de aplicación

| Escaneo de                            | 1. Se abre el buscador de objetivo para visar y medir un punto de inicio.                                                        |         |
|---------------------------------------|----------------------------------------------------------------------------------------------------|---------|
| estancia,<br>vertical, paso a<br>paso | <ol> <li>Aparece una ventana emergente para elegir la<br/>orientación del barrido: Perpendicular al<br/>muro o Libre.</li> </ol> | Choose: |

#### Perpendicular al muro

- 1. El 3D Disto mide automáticamente la superficie alrededor del punto de inicio medido. Espere a que aparezca la siguiente ventana emergente.
- Aparece una ventana emergente para definir la dirección de la medición arriba/desde ... a/ abajo seguida por la distancia entre los puntos de medición.

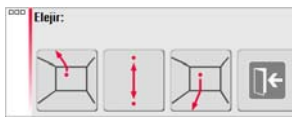

3. En caso de elegir **desde ... a**, se abre el buscador de objetivo para medir el punto

final antes de poder definir la distancia entre puntos. Pulse

4. El 3D Disto inicia el barrido en el punto de inicio. Siga los pasos que se indican en el apartado "Escaneo de estancia, horizontal, paso a paso", página 133 y sigs.

#### • Perfil libre

1. Se abre el buscador de objetivo para visar y medir un punto en el muro contrario.

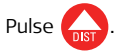

 Aparece una ventana emergente para definir la dirección de la medición arriba/desde ... a/abajo seguida por la distancia entre los puntos de medición. En caso de elegir desde ... a el 3D Disto inicia el barrido en el punto de inicio.

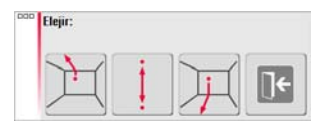

3. Siga los pasos que se indican en el apartado "Escaneo de estancia, horizontal, paso a paso", página 133 y sigs.

## 7.5 Proyector

General

Este programa proyecta puntos o mallas geométricas sobre un plano horizontal, vertical o inclinado (= "libre"). Es posible importar datos del proyecto en formato DXF o introducir por teclado la geometría de una malla.

La proyección de mallas de puntos resulta de gran ayuda al instalar techos suspendidos.

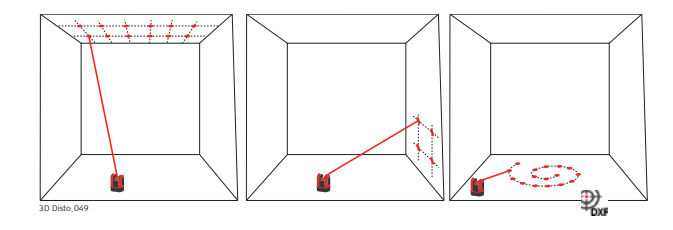

# 7.5.1 Gestión de procesos

Proyector, Inicio, paso a paso

- 1. Pulse Menú » Programas » Proyector.
- Aparece una ventana emergente con el mensaje El gráfico será borrado! OK/Cancelar.

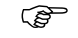

- Aparecerá una ventana emergente sólo si existe un archivo de mediciones abierto.
- 3. Se abre el buscador de objetivo para medir la superficie de referencia y otros detalles sobre los cuales se proyectará la malla.

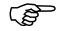

- El 3D Disto considera la superficie de referencia medida como una superficie plana. La existencia de dobleces o superficies irregulares provocará que se obtengan resultados o replanteos incorrectos.
- 4. Mida la superficie de referencia y pulse 📃 para finalizar la medición.

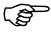

- Asegúrese de que el 3D Disto no se mueva accidentalmente, por ejemplo, por golpes. De lo contrario, todas las mediciones y puntos de la malla no coincidirán con la geometría de los puntos previos. Inicie una Revisión de la ubicación para confirmar la precisión/geometría actual.
- 5. Después de medir todos los puntos, continúe con  $\checkmark$  .

- Aparece una ventana emergente para escoger entre el modo Rejilla o DXF.
   Modo rejilla: Definición por teclado de la malla que será provectada.
- Drigen:

140

Proyector, Modo rejilla, paso a paso

- Aparece una ventana emergente para elegir entre Redefinir, Usar último, Medir una rejilla, o Cancelar.
- Para una nueva rejilla aparece una ventana para introducir la distancia entre columnas y la distancia entre líneas y para posteriormente, elegir si será necesario aplicar un desplazamiento horizontal o vertical de las líneas o columnas.

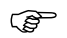

- La distancia entre columnas y líneas debe ser mayor de 10 cm.
- 3. Usar último: se usa la última malla para la proyección.

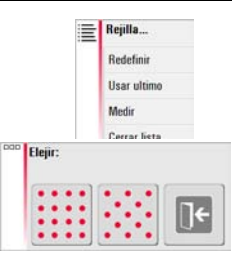

Proyector, Aligner, paso a paso  Aligner se abre con la superficie de referencia medida, incluyendo los puntos de la malla. La barra de herramientas se modifica. El icono de nivel en la ventana de resultados muestra la pendiente del plano de proyección.

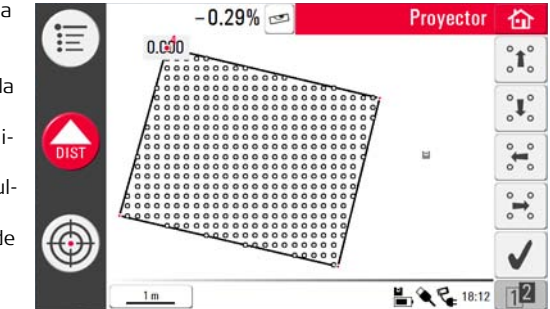

- 2. Es posible elegir cada punto y cada línea punteando con el lápiz.
- 3. La malla se puede mover hacia arriba, abajo, izquierda o derecha sobre la pantalla en pequeños pasos usando 👔 / 📲 / 📲 / 📲 Se visualiza la distancia perpendicular de un punto de la malla seleccionado hacia una línea de referencia. Para introducir un valor, puntee sobre esta distancia.
- 4. Pulse 👔 para acceder a herramientas adicionales de alineación de mallas.
- 5. Pulse === para ajustar la malla horizontalmente.

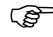

Esta herramienta queda disponible sólo para muros y si el sensor de inclinación está activado.

- 6. Pulse 🎦 para alinear la malla de forma paralela a una línea seleccionada.
- 7. Pulse 💸 para girar 90° la malla.
- 8. Pulse 📌 para colocar la malla exactamente sobre un punto de referencia.
- 9. Pulse e para medir puntos de referencia adicionales o para regresar a la herramienta **Aligner**. Siga el procedimiento indicado en los pasos 1. al 3.
- 10. Pulse  $\sqrt{}$  para confirmar la malla y cerrar la herramienta Aligner.

#### Fijar una mala existente:

- Se abre el buscador de objetivo para medir sobre una malla y estacionar el instrumento.
- 2. Vise y mida P1 y P2 del eje principal.
  - Ambos puntos deben estar sobre una misma línea y apartados entre sí.
- Aparece una ventana para introducir el número de puntos de la malla entre P1 y P2. Confirme con OK.

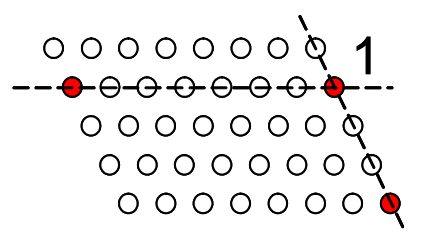

4. Aparece una ventana para definir el 2º eje. Elija entre **medir** P3 o **introducir** espacio para un eje en ángulo recto.

En caso de elegir medir P3, se abre el buscador de objetivo para visar y medir

con OIST

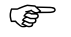

- P3 debe estar alineado con P1 y alejados entre sí, como se muestra en el la ilustración.
- 5. En caso de pulsar enter, aparece una ventana para introducir la distancia entre puntos de la malla.
- 6. La geometría de la malla se visualiza en una ventana emergente.
- 7. Si la malla es correcta, elija Sí y se inicia el modo replanteo. Si la malla no es correcta, siga los pasos del 2. al 7.
- En el modo replanteo la barra de herramientas se modifica y el usuario puede comenzar a proyectar la malla. Use las teclas de desplazamiento para seleccionar un punto y

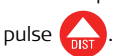

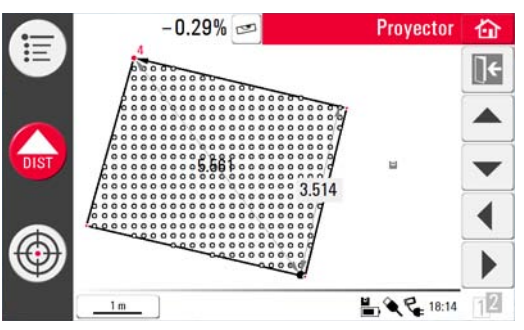

- Las superficies porosas, desiguales o con estructuras pueden provocar problemas si el rayo láser no puede reflejar la posición exacta del punto de replanteo.
- También es posible seleccionar puntos punteando sobre un punto sobre la pantalla o usando el control remoto.
- 9. El punto láser se ilumina de forma intermitente si detecta la posición exacta.El punto se resalta en color rojo en el área de gráficos.

Para replantear puntos adicionales, seleccione otro punto y pulse

- 10. Pulse **T** para regresar a la herramienta **Aligner**.
- 11. Pulse 🏠 para guardar el archivo, por ejemplo para exportar los datos.
Proyector, modo DXF, paso a paso Importe un dibujo, seleccione un punto y replantéelo en una superficie.

 Mida una superficie y puntos de referencia como se indicó previamente y elija la opción DXF.

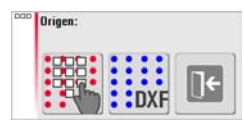

2. Se abre el Administrador de archivos. Seleccione un archivo y pulse  $\sqrt{}$  .

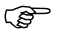

- Puede revisar el archivo que importará pulsando 👁 antes de la importación.
- 3. El 3D Disto comprueba y prepara el archivo.
  - Elimine datos innecesarios del archivo DXF que se importará. No existe la selección de capas y sólo se importarán los puntos de las líneas, más no las líneas. Sólo se importará información 2D.
- 4. Después de importar correctamente los datos, se abre la herramienta **Aligner** y se visualiza la superficie de referencia y los datos DXF.
- 5. Para alinear y replantear puntos, siga el procedimiento descrito en el paso 4., página 141. En modo DXF se presenta la opción adicional de conectar dos puntos con una línea para usar la alineación paralela.

## 7.5.2 Visar y replantear con el RM100 control remoto

Descripción

La función del control remoto RM100 es la misma que en el resto de los programas. El control remoto RM100 sólo funciona si la unidad de control está encendida, pues de lo contrario no es posible visualizar ni evitar los errores de medición.

Función de las teclas en el programa Proyector

- Tecla roja 🛑:
- Pulse para medir un punto dentro de la superficie de referencia. El 3D Disto busca el punto de la malla más cercano y lo proyecta.

#### Pulse brevemente la tecla (a) / (v) / (v) / (b):

- Cada tecla de desplazamiento selecciona el punto vecino, gira el 3D Disto e inicia la medición interactiva un segundo después de pulsar la tecla.
- Al pulsar varias veces la misma tecla de desplazamiento se omiten los puntos vecinos. El 3D Disto comienza a girar un segundo después de la última pulsación de la tecla.

# 8 Mensajes de error

#### Mensajes de error y recomendación

| Error núm. | Recomendación                                                                                                    |
|------------|----------------------------------------------------------------------------------------------------|
| 150        | Rango de trabajo excedido.                                                                                                    |
| 151        | Medida inválida.                                                                                                    |
| 152        | Cambie la posición del 3D Disto o use la regla para puntos desplazados.                                                                                           |
| 160        | Repita y no mueva la regla entre ambas mediciones.                                                                                                    |
| 170        | Reinicie el 3D Disto si el problema persiste.                                                                                                    |
| 171        | Revise todos los dispositivos, como la alimentación o los cables e intente nuevamente.                                                                            |
| 240        | La calibración del sensor de inclinación no fue exitosa. La precisión del sistema está en riesgo. Contacte a su distribuidor o representante de Leica Geosystems. |
| 241        | Demasiada desviación. Repita la calibración con precisión.                                                                                                    |
| 242        | El 3D Disto debe ser nivelado con precisión. Asegure un estaciona-<br>miento estable. Repita la calibración.                                                      |
| 243        | Estacione el instrumento con estabilidad. No tocar ni girar el sensor.<br>Repita la calibración.                                                                  |
| 300        | Seleccione una línea horizontal.                                                                                                    |

| Error núm. | Recomendación                                                                                                    |
|------------|----------------------------------------------------------------------------------------------------|
| 350        | Revise la superficie de proyección. El láser no alcanzó la posición correcta.                                                                              |
| 755        | El punto no puede ser medido. Intente una posición diferente. La herramienta no funciona en planos horizontales.                                           |
| 760        | El punto no puede ser medido. Introduzca valores diferentes. La herramienta no funciona en planos horizontales.                                            |
| 765        | El punto no puede ser medido. Intente una posición diferente o intro-<br>duzca un valor diferente. La herramienta no funciona en planos hori-<br>zontales. |
| 800        | No es posible importar o exportar datos.                                                                                                    |
| 801        | No hay suficiente espacio en la memoria USB.                                                                                                    |
| 802        | El dispositivo de memoria no funciona correctamente.                                                                                                    |
| 803        | Revise el estado y contenido del archivo.                                                                                                    |
| 900        | Error del sensor. Si el error persiste, contacte a su distribuidor o representante Leica Geosystems local.                                                 |
| 901        | La señal reflejada del láser es muy débil.                                                                                                    |
| 902        | La señal reflejada del láser es muy alta.                                                                                                    |

| Error núm. | Recomendación                                                                                         |
|------------|----------------------------------------------------------------------------------------------------|
| 903        | Demasiada luz de fondo.                                                                               |
| 950        | Ejecute la Verificación de localización para conservar la precisión!                                  |
| 951        | La inclinación del sensor es mayor de 3°. Estaciónelo horizontal-<br>mente!                           |
| 952        | Revise el sensor, busque obstáculos que interrumpan la conexión<br>WLAN o desplácese hacia el sensor. |
| 953        | Revise la conexión y el cable.                                                                        |
| 954        | Conecte el cable o elija "Conexión inalámbrica" en el menú.                                           |
| 955        | La temperatura del sensor está fuera del rango de operación.                                          |
| 998        | Contacte a su distribuidor o representante de Leica Geosystems.                                       |
| 999        | Contacte a su distribuidor o representante de Leica Geosystems.                                       |

| 9                  | Comprobaciones y Ajustes                                                                                                    |  |  |
|--------------------|----------------------------------------------------------------------------------------------------|--|--|
| 9.1                | Información General                                                                                                    |  |  |
| Descripción        | Los instrumentos de Leica Geosystems se fabrican, montan y ajustan con la mejor<br>calidad y precisión posibles. Los cambios rápidos de temperatura, los golpes o las<br>tensiones pueden ocasionar reducción de la precisión del instrumento. Por eso se<br>recomienda comprobar y ajustar de vez en cuando el instrumento. Puede hacerse er<br>el sitio de trabajo, efectuando procedimientos de medición específicos. Esos proce-<br>dimientos van siendo guiados y se han de seguir de modo cuidadoso y preciso tal y<br>como se describe en los capítulos siguientes. |  |  |
| Ajuste electrónico | <ul> <li>Los siguientes errores instrumentales se pueden comprobar y ajustar de manera electrónica:</li> <li>Desplazamiento del retículo</li> <li>Índice del círculo vertical</li> <li>Sensor de inclinación</li> </ul>                                                                                                    |  |  |
|                    | También es posible restablecer todos los parámetros de calibración a los<br>valores por defecto de fábrica.                                                                                                    |  |  |
|                    |                                                                                                    |  |  |

Cada ángulo medido durante el trabajo diario se corrige automáticamente si el sensor de inclinación está activado y si el 3D Disto está configurado entre 0° y 3°.

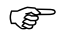

Durante el proceso de fabricación los errores instrumentales son cuidadosamente determinados y puestos a cero. Como se ha dicho anteriormente, esos errores pueden cambiar; por eso, se recomienda encarecidamente volver a determinarlos en las situaciones siguientes:

- Después de un transporte prolongado o en condiciones adversas
- Después de periodos largos de almacenamiento
- Si la diferencia entre la temperatura ambiente y la temperatura a la que se efectuó la última calibración es mayor de 20°C

## 9.2 Desplazamiento del retículo

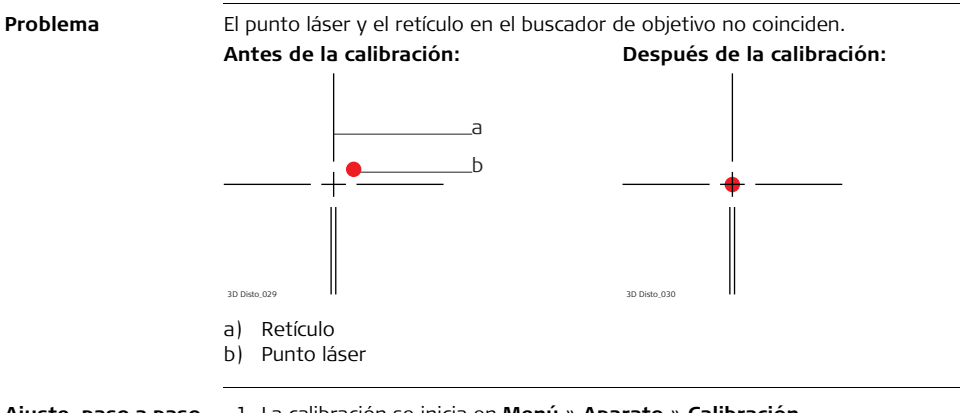

#### Ajuste, paso a paso 1. La calibración se inicia en Menú » Aparato » Calibración.

- 2. Pulse -----.
- Se abre el buscador de objetivo. Coloque una señal de puntería a una distancia mayor de 25 m. Apunte hacia la señal de puntería con la mayor precisión posible.

Pulse cuando el punto rojo del láser se encuentre exactamente sobre la señal de puntería.

 El buscador de objetivo permanece abierto y se visualiza el retículo en color rojo. Mueva el retículo hacia el centro de la señal de puntería con la mayor precisión

posible con las teclas de desplazamiento. Pulse nuevamente 🎧

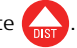

- Si queda dentro de la tolerancia, aparece una ventana emergente con el mensaje Guardar nuevo valor: x=...px; y=...px, Restaurar valores de fábrica, o Cancelar calibración.
- 6. Elija **Guardar...** o **Restaurar...** para ajustar el retículo. Aparece otra ventana con el mensaje de confirmación **Está seguro? Sí/Cancelar**.
- 7. En caso de elegir **Sí**, se visualiza un símbolo de verificación para confirmar que los parámetros se configuraron correctamente.

## 9.3 Índice del círculo vertical

Problema

El índice del círculo vertical no coincide con el eje principal. Este error se puede detectar cuando las alturas o los desniveles de los puntos de medición aparecen de forma incorrecta, por ejemplo, si las mediciones de la Caja de herramientas no se efectúan correctamente.

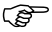

a)

Antes de iniciar la calibración del índice del círculo vertical, se recomienda efectuar la calibración del sensor de inclinación seguida por la calibración del retículo! Consultar el apartado "9.4 Calibración del sensor de inclinación" y "9.2 Desplazamiento del retículo".

#### Antes de la calibración:

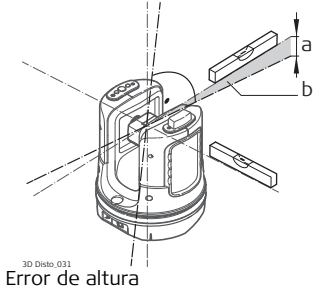

b) Desplazamiento del ángulo vertical

#### Después de la calibración:

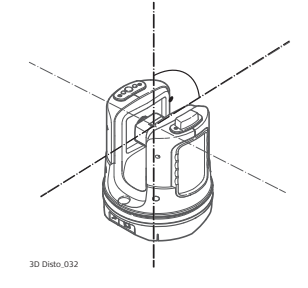

# Ajuste, paso a paso 1. Estacione el 3D Disto cerca de un muro con un punto para visar sin obstrucciones y que se encuentre por lo menos a 15 m sobre el sensor.

- 2. Pulse 포 .
- 3. Se abre el buscador de objetivo. Vise hacia el punto con la

mayor precisión posible. Pulse 📊.

- 4. El 3D Disto gira automáticamente a la posición II del anteojo.
- 5. Vise el punto por segunda vez. Pulse 🞧

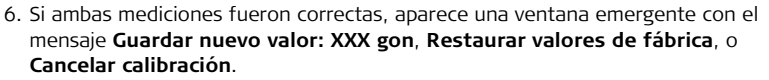

- 7. Elija **Guardar...** o **Restaurar...** para ajustar el índice del círculo vertical. Aparece otra ventana con el mensaje de confirmación **Está seguro? Sí/Cancelar**.
- 8. En caso de elegir **Sí**, se visualiza un símbolo de verificación para confirmar que los parámetros se configuraron correctamente.

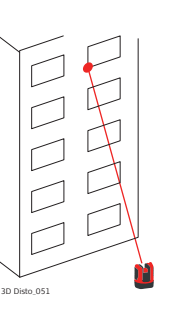

## 9.4 Calibración del sensor de inclinación

Problema

Un error en el sensor de inclinación tiene el mismo impacto que el error del índice del círculo vertical pero con una orientación diferente. Este error se puede detectar cuando las alturas o los desniveles de los puntos de medición aparecen de forma incorrecta, por ejemplo si el comando para girar **Ir a horizontal** no funciona correctamente.

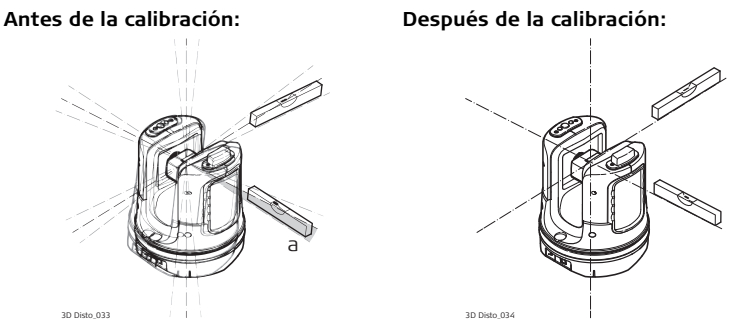

a) Desplazamiento del sensor de inclinación

Esta calibración se efectúa automáticamente. Sólo debe asegurarse de que el 3D Disto se encuentre estacionado horizontalmente.

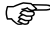

#### Ajuste, paso a paso 1. Pulse ===.

- El 3D Disto inicia el proceso de autonivelación: se comprueba la inclinación y si esta es mayor de 3°, el instrumento se nivela automáticamente. Aparece una ventana con el mensaje No tocar 3D Disto por 1 minuto!
- 3. Si fue **correcto**, aparece la ventana con el mensaje **Calibración exitosa**.

## 9.5 Restaurar a valores de fábrica

Restaurar a valores de fábrica, paso a paso

- 1. Pulse 🎮.
- 2. Aparece una ventana con el mensaje **Restaurar calibración a valores de fábrica? Sí/No**.
- 3. En caso de elegir **Sí**: todos los ajustes de calibración definidos por el usuario se restablecen a los valores de fábrica sin confirmación alguna.

| 10                                    | Protección del instrumento (protección contra<br>robo)                                                                                                    |  |
|---------------------------------------|----------------------------------------------------------------------------------------------------|--|
| Descripción                           | Es posible proteger el instrumento con un número de identificación personal<br>(Personal Identification Number). Si la protección PIN se encuentra activa, siempre<br>se solicitará la introducción de un código PIN después de encender la unidad de<br>control. En caso de introducir tres veces un código PIN incorrecto, se solicita un<br>código PUK, el cual se puede encontrar en la documentación que se entrega con el<br>instrumento. Al introducir el código PUK correcto, el código PIN toma el valor por<br>defecto de "0" y la protección PIN queda desactivada.<br>Si requiere un reemplazo de su código PUK, contacte a su representante Leica<br>Geosystems. |  |
| Activar el código<br>PIN, paso a paso | <ol> <li>Inicie la unidad de control tal como se explica en el apartado "5 Puesta en esta-<br/>ción del instrumento".</li> <li>Acceda a Menú » Aparato » Protección contra robo. El valor por defecto es<br/>Off.</li> <li>Pulse On para activarlo.</li> <li>Introduzca su código PIN (de 3 a 8 caracteres numéricos o alfanuméricos).</li> <li>Aceptar con OK.</li> </ol>                                                                                                    |  |

| (B)                                         | El instrumento quedará protegido contra un uso no autorizado. A partir de este<br>momento, se requerirá el código PIN después de encender el instrumento, para<br>desactivar el modo de ahorro de energía o para introducir nuevamente los paráme-<br>tros del PIN.                          |  |
|---------------------------------------------|----------------------------------------------------------------------------------------------------|--|
| Desactivar el<br>código PIN, paso a<br>paso | <ol> <li>Inicie la unidad de control tal como se explica en el apartado "5 Puesta en esta-<br/>ción del instrumento".</li> <li>Acceda a Menú » Aparato » Protección contra robo.</li> <li>Introduzca su código PIN y pulse OK para aceptar.</li> <li>Pulse Off para desactivarlo.</li> </ol> |  |
|                                             | El instrumento dejará de estar protegido contra un uso no autorizado.                                                                                                    |  |

| 11                                            | Cuidado y transporte                                                                                                    |  |
|-----------------------------------------------|----------------------------------------------------------------------------------------------------|--|
| 11.1                                          | Transporte                                                                                                    |  |
| Transporte en el<br>campo                     | <ul> <li>Cuando se transporte el equipo en el campo hay que procurar siempre</li> <li>Ilevar el instrumento en su maletín original,</li> <li>o llevar al hombro el trípode con las patas abiertas, con el instrumento colocado y atornillado, todo ello en posición vertical.</li> </ul>                       |  |
| Transporte en un<br>vehículo por<br>carretera | No se debe transportar nunca el instrumento suelto en el vehículo ya que podría resultar dañado por golpes o vibraciones. Siempre ha de transportarse dentro de su estuche y bien asegurado.                                                                                                    |  |
| Επνίο                                         | Para transportar el producto en tren, avión o barco utilizar siempre el embalaje<br>original de Leica Geosystems completo (estuche de transporte y caja de cartón) u<br>otro embalaje adecuado, para proteger el instrumento frente a golpes y vibraciones.                                                    |  |
| Envío y transporte<br>de las baterías         | Cuando se transporten o envíen baterías la persona encargada del producto debe<br>asegurarse de que se observan las leyes y regulaciones nacionales e internacionales<br>aplicables. Antes de efectuar el transporte o el envío, hay que contactar con la<br>compañía de transporte de pasajeros o mercancías. |  |
| Ajuste en el campo                            | Antes de utilizar el instrumento después del transporte hay que controlar los pará-<br>metros de ajuste en el campo indicados en este manual.                                                                                                    |  |

| 11.2               | Almacenamiento                                                                                                    |  |  |
|--------------------|----------------------------------------------------------------------------------------------------|--|--|
| Producto           | Observar los valores límite de temperatura para el almacenamiento del equipo, espe-<br>cialmente en verano si se transporta dentro de un vehículo. Consultar en "13 Datos<br>Técnicos" la información sobre los límites de temperatura.                                                                                                    |  |  |
| Ajuste en el campo | Antes de utilizar el instrumento después de un tiempo de almacenamiento prolon-<br>gado hay que controlar los parámetros de ajuste en el campo indicados en este<br>manual.                                                                                                    |  |  |
| Baterías           | <ul> <li>Baterías alcalinas y de ion de Litio</li> <li>Consultar "13 Datos Técnicos" para obtener información acerca del rango de temperaturas de almacenamiento.</li> <li>Para minimizar la autodescarga de la batería se recomienda su almacenamiento en ambiente seco dentro de un rango de temperaturas de 0°C a +20°C / +32°F a +68°F.</li> <li>Dentro del rango de temperaturas recomendado para el almacenamiento, las baterías que contengan de un 70% a un 100% de carga se pueden guardar hasta un año. Si el periodo de almacenamiento es superior a ese tiempo, habrá que recargar las baterías.</li> <li>Después del almacenamiento recargar las baterías (ion Li) antes de usarlas.</li> <li>Proteger las baterías de la humedad. Las baterías mojadas o húmedas deberán secarse antes de utilizarlas.</li> </ul> |  |  |

| 11.3                             | Limpieza y secado                                                                                                    |  |
|----------------------------------|----------------------------------------------------------------------------------------------------|--|
| Lentes y carcasa<br>del 3D Disto | <ul> <li>Quitar el polvo de los lentes y carcasa, soplando.</li> <li>No tocar el cristal con los dedos.</li> <li>Limpiar únicamente con un paño limpio, suave y que no suelte pelusas. Si es necesario, humedecer un poco el paño con alcohol puro. No utilizar ningún otro líquido ya que podría dañar las piezas de plástico.</li> </ul> |  |
| Productos<br>humedecidos         | <ul> <li>Secar el producto, el maletín de transporte, sus interiores de espuma y los accesorios a una temperatura máxima de 40°C / 104°F y limpiarlo todo.</li> <li>Volver a guardarlo sólo cuando todo esté completamente seco.</li> <li>Cerrar siempre el maletín de transporte al trabajar en el campo.</li> </ul>                      |  |
| Cables y enchufes                | Mantener los enchufes limpios y secos. Limpiar soplando cualquier suciedad deposi-<br>tada en los enchufes de los cables de conexión.                                                                                                    |  |

## 12 Instrucciones de seguridad

## 12.1 General

#### Descripción

Con estas instrucciones se trata de que el responsable del producto y la persona que lo está utilizando estén en condiciones de detectar a tiempo eventuales riesgos que se producen durante el uso, es decir, que a ser posible los eviten.

La persona responsable del producto deberá cerciorarse de que todos los usuarios entienden y cumplen estas instrucciones.

## 12.2 Utilización

#### Uso procedente

- Medición 3D de distancias, alturas, pendientes, ángulos, superficies y volúmenes.
- Medición manual y automática de dimensiones de estancias.
- Medición automática de perfiles.
- Replanteo de puntos y diseños, por ejemplo, a partir de planos.
- Generación de dibujos.
- Función de cámara.
- Importación/Exportación de datos.
- Gestión de datos.

#### Uso improcedente

- Utilización del equipo sin instrucciones o formación adecuada.
  - Uso fuera de los límites de aplicación.
  - Anulación de los dispositivos de seguridad.
  - Retirada de los rótulos de advertencia.
  - Abrir el producto utilizando herramientas (p.ej. destornilladores) salvo que esté expresamente permitido en determinados casos.
  - Realización de modificaciones o transformaciones en el producto.
  - Utilización de productos con daños o defectos claramente reconocibles.
  - Utilización de accesorios de otros fabricantes que no estén explícitamente autorizados por Leica Geosystems.

- Protección insuficiente del emplazamiento de medición, p.ej. al efectuar mediciones en carreteras o en sitios.
- Deslumbrar intencionadamente a terceros.
- Control de máquinas, objetos móviles o aplicaciones de vigilancia similares sin instalaciones adicionales de control y seguridad.

Advertencia

El uso improcedente puede producir lesiones, un error en el funcionamiento o daños materiales.

La persona responsable del equipo informará al usuario sobre los peligros en el uso del mismo y sobre las medidas de protección necesarias. El producto sólo se pondrá en funcionamiento cuando el usuario haya recibido la correspondiente formación sobre su uso.

| 12.3 Lími | tes de | utilización |
|-----------|--------|-------------|
|-----------|--------|-------------|

Entorno Apto para el empleo en ambientes permanentemente habitados; sin embargo, no integra dispositivos de protección que garanticen un empleo seguro en entornos agresivos o con peligro de explosión.

Peligro La persona encargada del producto debe contactar con las autoridades locales y con técnicos en seguridad antes de trabajar en zonas con riesgo o en la proximidad de instalaciones eléctricas o situaciones similares.

| 12.4                                                            | Ámbitos de responsabilidad                                                                                                    |  |
|-----------------------------------------------------------------|----------------------------------------------------------------------------------------------------|--|
| Fabricante del<br>producto                                      | Leica Geosystems AG, CH-9435 Heerbrugg (en adelante Leica Geosystems) asume la responsabilidad del suministro del producto en perfectas condiciones técnicas de seguridad, inclusive su manual de empleo y los accesorios originales.                                                                                                    |  |
| Fabricantes de<br>accesorios que no<br>sean Leica<br>Geosystems | Los fabricantes de accesorios para el producto, que no sean de Leica Geosystems tienen la responsabilidad del desarrollo, la implementación y la comunicación de los conceptos de seguridad correspondientes a sus productos y al efecto de los mismos en combinación con el producto de Leica Geosystems.                                                                                                    |  |
| Persona encargada<br>del producto                               | <ul> <li>La persona encargada del producto tiene las siguientes obligaciones:</li> <li>Entender la información de seguridad que figura en el producto así como las correspondientes al Manual de empleo.</li> <li>Conocer las normas locales de seguridad y de prevención de accidentes.</li> <li>Informar a Leica Geosystems en cuanto en el equipo o las aplicaciones muestren defectos de seguridad.</li> </ul> |  |
| Advertencia                                                     | El encargado del producto tiene la responsabilidad de que el equipo se utilice<br>conforme a las normas establecidas. Esta persona también es responsable de la<br>formación de los usuarios del equipo y de la seguridad en la utilización del equipo.                                                                                                    |  |

| 12.5             | Peligros durante el uso                                                                                                    |
|------------------|----------------------------------------------------------------------------------------------------|
| Advertencia      | La falta de información o una formación incompleta puede dar lugar a errores en el<br>manejo o incluso a un uso improcedente y, en ese caso, pueden producirse acci-<br>dentes con daños graves para las personas, daños materiales y del medio ambiente.<br><b>Medidas preventivas:</b><br>Todos los usuarios deben cumplir con las instrucciones de seguridad del fabricante y<br>con las instrucciones del responsable del producto.                                                                        |
| <b>☆</b> Cuidado | Pueden producirse resultados de medición erróneos si se utiliza un producto que se<br>haya caído, que haya sido objeto de transformaciones no permitidas o de un alma-<br>cenamiento o transporte prolongados.<br><b>Medidas preventivas:</b><br>Realizar periódicamente mediciones de control, así como los ajustes de campo que<br>se indican en el Manual de empleo, especialmente cuando el producto ha estado<br>sometido a esfuerzos excesivos y antes y después de tareas de medición impor-<br>tantes. |
| Advertencia      | En aplicaciones dinámicas (como replanteos), pueden producirse accidentes si no se<br>tienen en cuenta las condiciones del entorno, por ejemplo obstáculos como cables.<br><b>Medidas preventivas:</b><br>El responsable del producto instruirá a todos los usuarios sobre todos los posibles<br>peligros.                                                                                                    |
|                  |                                                                                                    |

.

| Advertencia                 | Si el emplazamiento de la medición no se protege o marca suficientemente, pueden<br>llegar a producirse situaciones peligrosas en la circulación, obras, instalaciones indus-<br>triales, etc.<br><b>Medidas preventivas:</b><br>Procurar siempre que el emplazamiento esté suficientemente protegido. Tener en<br>cuenta los reglamentos en materia de seguridad y prevención de accidentes, así<br>como las normas del Código de la Circulación.                                                                                                    |
|-----------------------------|----------------------------------------------------------------------------------------------------|
| <b>▲</b> <sup>Cuidado</sup> | Si los accesorios utilizados con el equipo no se fijan correctamente y el producto se<br>somete a acciones mecánicas (como caídas o golpes), existe la posibilidad de que el<br>producto quede dañado o haya riesgo para las personas.<br><b>Medidas preventivas:</b><br>Al efectuar la puesta en estación del producto, asegurarse de que los accesorios se<br>encuentran correctamente adaptados, instalados, asegurados y fijos en la posición<br>necesaria.<br>Proteger el producto contra acciones mecánicas.                                                                                                    |
| <b>▲</b> Cuidado            | Durante el transporte, el envío o la extracción de baterías existe el riesgo de incendio<br>en caso de que la batería se vea expuesta a acciones mecánicas indebidas.<br><b>Medidas preventivas:</b><br>Antes de enviar el producto o de desecharlo hacer que se descarguen completamente<br>las baterías utilizando el equipo.<br>Cuando se transporten o envíen baterías la persona encargada del producto debe<br>asegurarse de que se observan las leyes y regulaciones nacionales e internacionales<br>aplicables. Antes de efectuar el transporte o el envío, contactar con la compañía de<br>transporte de pasajeros o mercancías. |

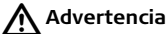

Utilizar un cargador de baterías no recomendado por Leica Geosystems puede destruir las baterías. Esto puede causar fuego o explosiones.

#### Medidas preventivas:

Utilizar únicamente cargadores recomendados por Leica Geosystems para cargar las baterías.

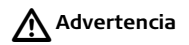

Una tensión mecánica elevada, las temperaturas ambientales altas o la inmersión en líquidos pueden causar escapes, fuego o explosiones de las baterías. **Medidas preventivas:** 

Proteger las baterías de influencias mecánicas y de las altas temperaturas ambientales. No introducir ni sumergir las baterías en líquidos.

## Advertencia

No desechar las pilas gastadas con la basura doméstica. Llevarlas a los centros de acopio correspondientes para cumplir con las normas de eliminación nacionales o locales.

Si el producto se desecha de forma indebida pueden producirse las siguientes situaciones:

- Al quemar piezas de plástico se producen gases tóxicos que pueden ser motivo de enfermedad para las personas.
- Si se dañan o calientan intensamente las baterías, pueden explotar y causar intoxicaciones, quemaduras, corrosiones o contaminación medioambiental.
- Si el producto se desecha de forma irresponsable, es posible que personas no autorizadas utilicen el equipo de modo improcedente. Esto podría causar graves lesiones a terceros así como contaminación medioambiental.

#### Medidas preventivas:

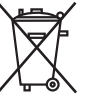

No desechar el producto con la basura doméstica.

Desechar el producto correctamente. Cumplir con las normas de desecho específicas del país.

Proteger el equipo en todo momento impidiendo el acceso a él de personas no autorizadas.

Las especificaciones para el manejo y desecho del producto se pueden descargar de la página web de Leica Geosystemsen http://www.leica-geosystems.com/treatment o solicitarlas directamente a su representante de Leica Geosystems.

Advertencia

Hacer reparar estos productos sólo en talleres de servicio técnico autorizados por Leica Geosystems.

| 12.6                        | Clasificación del láser                                                                                                    |
|-----------------------------|----------------------------------------------------------------------------------------------------|
| Distanciómetro<br>integrado | El Leica 3D Disto genera un rayo láser visible que sale por la parte frontal del instru-<br>mento.                                                                                                    |
|                             | <ul><li>El producto láser descrito en esta sección es de tipo láser Clase 2 según la norma:</li><li>IEC60825-1: 2007 "Seguridad de radiación de productos láser"</li></ul>                                                                                             |
|                             | Productos de la clase de láser 2:<br>No mirar directamente al rayo láser ni dirigir el rayo hacia otras personas.<br>La protección del ojo queda garantizada por la reacción natural, como el parpadeo,<br>de evitar la exposición a una fuente luminosa brillante.    |
| Advertencia                 | Mirar directamente al rayo con equipos ópticos (binoculares, telescopios) puede<br>resultar peligroso.<br><b>Medidas preventivas:</b><br>No mirar directamente el rayo láser con equipos ópticos.                                                                      |
| <b>▲</b> Cuidado            | Mirar directamente al rayo láser puede resultar peligroso.<br><b>Medidas preventivas:</b><br>No mirar el rayo láser. Asegúrese de que el láser esté apuntando por arriba o por<br>debajo del nivel de los ojos (sobre todo en instalaciones fijas, en máquinas, etc.). |

#### Rótulo

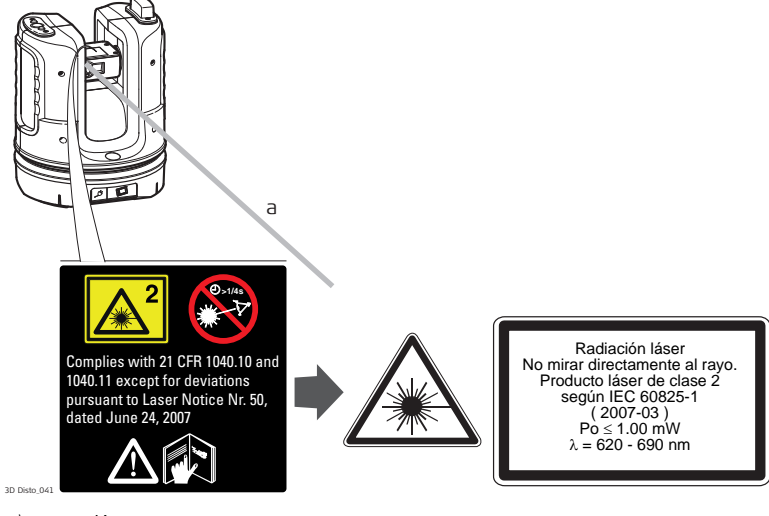

a) Rayo láser

| 12.7        | Compatibilidad electromagnética EMC                                                                                                    |
|-------------|----------------------------------------------------------------------------------------------------|
| Descripción | Denominamos compatibilidad electromagnética a la capacidad del producto de funcionar perfectamente en un entorno con radiación electromagnética y descarga electrostática, sin causar perturbaciones electromagnéticas en otros aparatos. |
| Advertencia | El 3D Disto cumple con los requerimientos más estrictos de las normas y reglamen-<br>taciones correspondientes.<br>Sin embargo, no se puede excluir del todo la posibilidad de causar interferencia con<br>otros equipos.                 |
| Cuidado     | No intente reparar el producto. En caso de daño, contacte a su distribuidor local.                                                                                                    |
| Advertencia | Posibilidad de interferir con otros aparatos a causa de radiación electromagnética.                                                                                                    |
|             | Aunque el producto cumple los severos requisitos de las directivas y normas aplica-<br>bles, Leica Geosystems no puede excluir por completo la posibilidad de la perturba-<br>ción de otros aparatos.                                     |

Posibilidad de perturbación de otros aparatos cuando el producto se utilice en combinación con accesorios de terceros, por ejemplo ordenadores de campo, PC, radiotransmisores, cables diversos o baterías externas.

#### Medidas preventivas:

Utilice sólo el equipo y los accesorios recomendados por Leica Geosystems. Ellos cumplen en combinación con el producto los severos requisitos de las directivas y normas aplicables. Cuando utilice ordenadores y radiotransmisores preste atención a las especificaciones del fabricante respecto a su compatibilidad electromagnética.

<u>∧</u> Cuidado

Las interferencias causadas por radiación electromagnética pueden producir mediciones erróneas.

Aunque el producto cumple los severos requisitos de las directivas y normas aplicables, Leica Geosystems no puede excluir del todo la posibilidad de que una radiación electromagnética muy intensa llegue a perturbar el producto, por ejemplo, en la proximidad de emisoras de radio, radiotransmisores o generadores diesel.

#### Medidas preventivas:

Cuando se efectúen mediciones en estas condiciones hay que comprobar la bondad de los resultados de la medición.

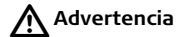

Si el producto está funcionando con un cable conectado sólo por uno de sus extremos, p.ej. cable de alimentación externa o cable de interfaz, se pueden sobrepasar los valores de radiación electromagnética permitidos y perturbar otros aparatos.

#### Medidas preventivas:

Mientras se esté trabajando con el producto los cables han de estar conectados por los dos extremos, p.ej. del producto a la batería externa, del producto al ordenador.

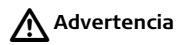

#### Uso con WLAN

Los campos electromagnéticos pueden causar perturbaciones en otros equipos, en instalaciones, en equipos médicos (como marcapasos o aparatos auditivos) y en aeronaves. También puede afectar a personas o animales.

#### Medidas preventivas:

Aunque el producto cumple en combinación con los dispositivos para radio o teléfonos móviles digitales recomendados por Leica Geosystems con los estrictos requisitos de las directivas y normas aplicables, Leica Geosystems no puede excluir por completo la posibilidad de la perturbación de otros aparatos o de daños a personas.

- No utilice el producto en las proximidades de distribuidores de gasolina, plantas químicas o áreas en las que exista riesgo de explosiones.
- No utilice el producto cerca de equipo médico.
- No utilice el producto a bordo de aviones.
- No utilice el producto de forma prolongada demasiado cerca de su cuerpo.

## 12.8 Normativa FCC (aplicable en EE UU)

Advertencia Diversos controles han puesto de manifiesto que este instrumento se atiene a los valores límite, determinados en la sección 15 de la norma FCC para instrumentos digitales de la clase B.

Esto significa que el instrumento puede emplearse en las proximidades de lugares habitados, sin que su radiación resulte molesta.

Los equipos de este tipo generan, utilizan y emiten una frecuencia de radio alta y, en caso de no ser instalados conforme a las instrucciones, pueden causar perturbaciones en la recepción radiofónica. En todo caso, no es posible excluir la posibilidad de que se produzcan perturbaciones en determinadas instalaciones. Si este equipo causa perturbaciones en la recepción radiofónica o televisiva, lo que puede determinarse al apagar y volver a encender el equipo, el operador puede

- intentar corregir estas interferencias de la forma siguiente:
- cambiando la orientación o la ubicación de la antena receptora.
- aumentando la distancia entre el instrumento y el receptor.
- conectando el instrumento a un circuito distinto al del receptor.
- asesorándose por el vendedor o algún técnico de radio-televisión.

#### Advertencia

Si en el instrumento se efectúan modificaciones que no estén explícitamente autorizadas por Leica Geosystems, el derecho de uso del mismo por parte del usuario puede verse limitado.

#### Información SAR Cumplimiento con las disposiciones sobre exposición a la radiación de la FCC La potencia de radiación de salida del instrumento queda por debajo de los límites de exposición de frecuencia de radio de la FCC. Sin embargo, el instrumento debe usarse de tal forma que se reduzca al máximo el contacto con las personas durante su funcionamiento normal. Para evitar la posibilidad de exceder los límites de exposición de frecuencia de radio de la FCC, debe mantener una distancia de por lo menos 20 cm entre usted (o cualquier otra persona en las cercanías) y la antena integrada al instrumento.

#### Rótulo 3D Disto

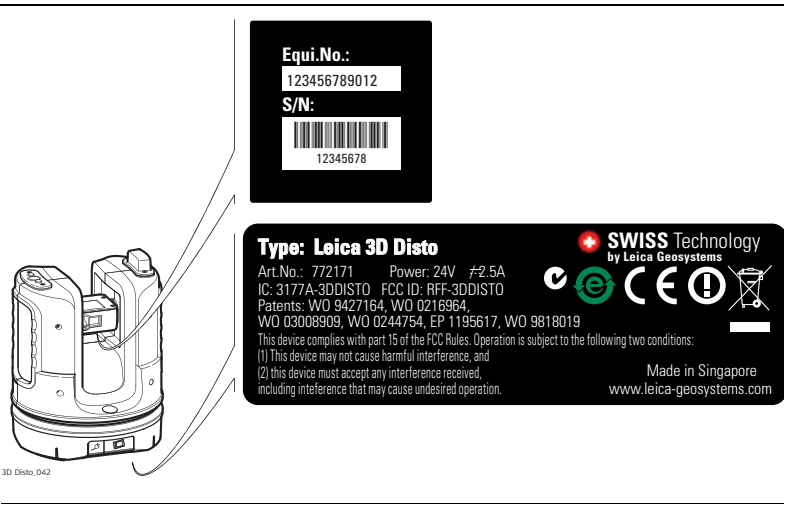
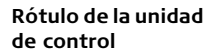

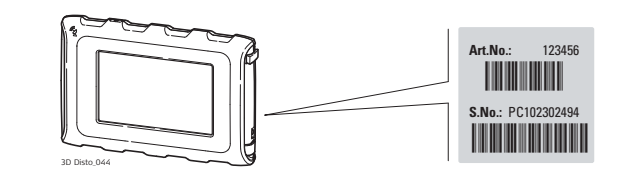

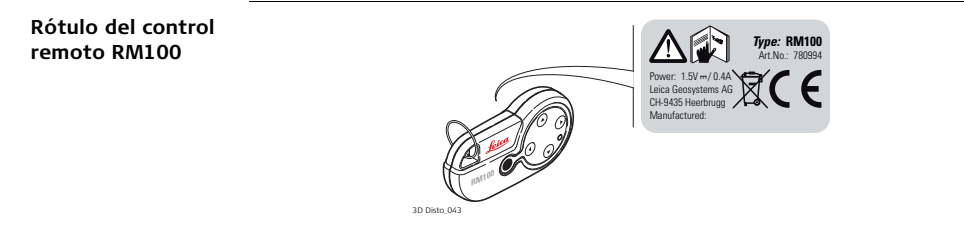

# 12.9 Conformidad con regulaciones nacionales

Conformidad con regulaciones nacionales

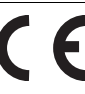

Por el presente, Leica Geosystems AG, declara que el instrumento cumple con los requerimientos básicos y otras disposiciones importantes de las Directivas Europeas correspondientes. La declaración de conformidad se puede consultar en http://www.leica-geosystems.com/ce.

• Francia

Referente al Espacio Económico Europeo: El uso de este producto WLAN (o la función WLAN de este producto) queda restringido a espacios exteriores en Francia.

 La conformidad para países con otras regulaciones nacionales que no sean cubiertas por la FCC parte 15 o la directiva europea 1999/5/EC debe ser aprobada antes del uso y operación.

# 13 Datos Técnicos

| Due station de                                 |                                                                                                    |                                               |                                                                                                    |                                        |               |
|------------------------------------------------|----------------------------------------------------------------------------------------------------|-----------------------------------------------|----------------------------------------------------------------------------------------------------|----------------------------------------|---------------|
| distancia de enlace                            |                                                                                                    |                                               | @ 10 m                                                                                                  | @ 30 m                                 | @ 50 m        |
| (3D)                                           | Combinación de medición de<br>ángulo y distancia                                                                              |                                               | ca. 1 mm                                                                                                | ca. 2 mm                               | ca. 4 mm      |
| Medición de ángu-<br>los (Hz/V)                | Alcance:<br>Precisión:                                                                                                    | Hori<br>5" (1                                 | zontal 360°, Ver<br>1.2 mm @ 50 m)                                                                      | tical 250°                             |               |
| Características del<br>distanciómetro<br>láser | Sistema de medición:<br>Tipo:<br>Alcance:<br>Clase de láser:<br>Tipo de láser:<br>Diámetro del punto láser<br>(a distancias): | Anal<br>Coax<br>0.5<br>2<br>650<br>@ 1<br>@ 3 | lizador del sister<br>kial, láser rojo vis<br>- 50 m<br>nm; < 1 mW<br>0 m: ~7 mm x 7<br>0 m: ~9 mm x 15 | na con base 100<br>sible<br>mm<br>5 mm | MHz - 150 MHz |
| Sensor de<br>inclinación                       | Intervalo de autonivelación:<br>Precisión:                                                                                    | ± 3°<br>10"                                   | ,<br>(2.5 mm @ 50 n                                                                                     | ו)                                     |               |

# 3D Disto, Datos Técnicos

| Buscador de | Zoom (aumento):        | 1x, 2x, 4x, 8x                                                    |
|-------------|------------------------|-------------------------------------------------------------------|
| objetivo    | Campo visual (@ 10 m): | 1x: 3.40 m x 2.14 m                                               |
|             |                        | 2x: 1.70 m x 1.07 m<br>4x: 0.85 m x 0.54 m<br>8x: 0.42 m x 0.27 m |

#### Sensibilidad del nivel esférico

1°/mm

Manejo

| Tipo                       | Descripción                                                                                                    |
|----------------------------|----------------------------------------------------------------------------------------------------|
| про                        | Descripcion                                                                                                    |
| Pantalla                   | Pantalla de alta resolución, 800 x 480 pixeles,<br>4.8'' TFT LCD, 16 mil colores                                                                                                    |
| Teclas/Interfaz de usuario | <b>3D Disto</b> : Tecla ON/OFF<br><b>Unidad de control</b> : Pantalla táctil, tecla ON/OFF                                                                                                   |
| Capacidad de memoria       | Memoria interna: 500 GB<br>Memoria Flash: 32 GB                                                                                                    |
| Puertos                    | <b>3D Disto</b> : USB Tipo B, entrada para alimentación,<br>entrada para alimentación para unidad de control<br><b>Unidad de control</b> : USB Tipo A, Micro-B, entrada para<br>alimentación |

#### Comunicación

| Тіро                   | Descripción                                                   |
|------------------------|---------------------------------------------------------------|
| Transferencia de datos | USB: Tipo Micro-B y tipo A, WLAN                              |
| Tecnología inalámbrica | Tarjeta SD, alcance de 50 m (según el entorno),<br>11 canales |
| Formato de datos       | Importación: DXF<br>Exportación: DXF, TXT, CSV, JPG           |

Alimentación

| Instrumento          | Тіро                                                                                                    | Tiempo de funciona-<br>miento típ |
|----------------------|----------------------------------------------------------------------------------------------------|-----------------------------------|
| 3D Disto             | Batería de ion de Li, tensión: 14.4 V<br>63 Wh, tiempo de carga 8 hr<br>Tensión de alimentación externa:<br>24 VCC, 2.5 A | 8 hr                              |
| Unidad de<br>control | Batería de ion de Li, 2500 mAh, 3.7 V<br>Tensión de alimentación externa:<br>5 VCC, 2.0 A, tiempo de carga 7 hr           | 6 hr                              |

#### Montaje

Rosca de 5/8"

# 3D Disto, Datos Técnicos

| Dimensiones del<br>instrumento  | 3D Disto:<br>Unidad de control: | 186.6 x 215.5 mm (diáme<br>178.5 x 120 x 25.8 mm | tro x altura)                                   |
|---------------------------------|---------------------------------|--------------------------------------------------|-------------------------------------------------|
| Peso                            | 3D Disto:<br>Unidad de control: | 2.8 kg<br>0.33 kg                                |                                                 |
| Especificaciones<br>ambientales | Temperatura                     |                                                  |                                                 |
|                                 | Тіро                            | Rango de temperaturas de<br>operación [°C]       | Rango de temperaturas de<br>almacenamiento [°C] |
|                                 | 3D Disto                        | -10 a +50                                        | -25 a +70                                       |
|                                 | Unidad de control               | -10 a +50                                        | -25 a +70                                       |

# Protección contra el polvo, la arena y el agua

| Тіро              | Protección       |
|-------------------|------------------|
| 3D Disto          | IP54 (IEC 60529) |
| Unidad de control | IP5X             |

#### Humedad

|                | Тіро              | Protección                   |
|----------------|-------------------|------------------------------|
|                | 3D Disto          | Máx. 85 % h.r no condensante |
|                | Unidad de control | Máx. 85 % h.r no condensante |
|                |                   |                              |
| Control remoto | Alcance:          | 50 m                         |
| RM100          | Comunicación:     | Infrarrojo (IR)              |
|                | Batería           | 1 AA, 1.5 V                  |
|                |                   |                              |

14 Garantía Internacional del fabricante, Contrato de Licencia del Software

#### Garantía Internacional del Fabricante

Este producto está sujeto a los términos y condiciones establecidas en la Garantía Internacional, la cual se puede descargar de la página web de Leica Geosystems en: http://www.leica-geosystems.com/internationalwarranty o recibirla directamente de su representante local de Leica Geosystems. La presente declaración de garantía es exclusiva y sustituye a cualquier otra garantía, condición o cláusula expresa o tácita, ya sea de tipo efectivo o legal, incluyendo aquellas que se refieran a la calidad usual, la utilidad para cierto tipo de uso, la calidad satisfactoria o el respeto de los derechos de terceros, excluyéndose éstos expresamente.

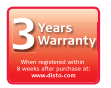

Este producto está respaldado por una garantía de tres\* años de Leica Geosystems.

Mayor información en:

www.leica-geosystems.com/registration

Todos los derechos reservados para modificaciones (dibujos,

descripciones y especificaciones técnicas).

\* Para recibir la garantía de tres años, debe registrar el producto en nuestra página web: www.leica-geosystems.com/registration durante las ocho semanas siguientes a la fecha de compra. Si el producto no se registra, se aplica una garantía de dos años. Contrato de Licencia de Software Este producto contiene software que está preinstalado en el producto o se entrega en un medio de soporte de datos o se puede descargar de internet con la autorización previa de Leica Geosystems. Ese software está protegido por el copyright y otras leyes, y su uso está definido y regulado por el Contrato de Licencia de Software de Leica Geosystems, que cubre aspectos tales como, pero no limitado a, Ámbito de la Licencia, Garantía, Derechos de la Propiedad Intelectual, Limitación de Responsabilidad, Exclusión de otras Garantías, Legislación Aplicable y Tribunales Competentes. Compruebe que cumple usted en todo momento con los términos y condiciones del Contrato de Licencia de Software de Leica Geosystems.

El contrato se entrega con todos los productos y también se puede encontrar en la página principal de Leica Geosystems en: http://www.leica-geosystems.com/swlicense o con su representante local de Leica Geosystems.

No deberá usted instalar ni usar el software sin haber leído previamente el Contrato de Licencia de Software de Leica Geosystems y haber aceptado los términos y condiciones del mismo. La instalación o el uso del software o de cualquiera de sus partes lleva implícita la aceptación de todos los términos y condiciones de tal contrato de licencia. Si no está usted de acuerdo con alguno de los términos de tal contrato, no podrá usted descargar el software, instalarlo ni utilizarlo, y deberá devolver el software sin utilizar, junto con la documentación que lo acompaña y el recibo de compra, al distribuidor al que compró el producto, dentro de los diez (10) días siguientes a la fecha de compra, para obtener el reembolso del precio pagado.

## 3D Disto, Garantía Internacional del fabricante, Contrato de Licencia del Software

Licencia pública Algunas partes del software del 3D Disto han sido desarrolladas bajo GPL (licencia pública GNU). Las licencias correspondientes se pueden encontrar en el CD de documentación del 3D Disto en el directorio GPL licenses. Para mayor información, consulte www.leica-geosystems.com.

190

# Indice

| Α                           |     |
|-----------------------------|-----|
| Abrazadera para trípode     |     |
| Abreviaturas                |     |
| Acercamiento                |     |
| Adición                     |     |
| Después de la medición      |     |
| Durante la medición         |     |
| Ajuste                      |     |
| Desplazamiento del retículo |     |
| Electrónico                 | 150 |
| Índice del círculo vertical | 155 |
| Ajuste electrónico          |     |
| Ajustes                     |     |
| Aligner                     | 141 |
| Alimentación                |     |
| 3D Disto                    | 35  |
| Control remoto RM100        |     |
| Unidad de control           |     |
| Alinear                     | 141 |
| Almacenamiento              |     |
| Altura absoluta             |     |

| Altura de referencia                | .17, 111, 123 |
|-------------------------------------|---------------|
| Ámbitos de responsabilidad          | 168           |
| Ángulo                              |               |
| Horizontal                          | 13            |
| Vertical                            | 14            |
| Ángulo horizontal                   | 13            |
| Aplicación                          |               |
| Modo de demostración                |               |
| Obtención de licencias y activación | 40            |
| Programas de aplicación             | 39            |
| Aplomar                             | 104, 106      |
| Archivos                            | 72, 75, 78    |
| Área                                | 99            |
| Área de gráficos                    | 46            |
| Asistente                           | 68            |
| Aumento                             | 51, 86        |
| Autonivelación                      | 31, 58        |

## В

| Barra de estado                              | 5, 51, 65 |
|----------------------------------------------|-----------|
| Barra de herramientas                        | 5, 50, 84 |
| Barra de título                              |           |
| Barrido automático del perfil de la estancia | 132       |
| Batería                                      |           |
| Carga                                        | E 7       |

| Carga                |  |
|----------------------|--|
| Primer uso           |  |
| Brillo               |  |
| Buscador de objetivo |  |

# С

| Cable                     | 27, 30, 35, 36    |
|---------------------------|-------------------|
| Caja de herramientas      |                   |
| Calculadora               |                   |
| Calibración               | 24, 152, 154, 156 |
| Campo visual              |                   |
| Captura de radio          |                   |
| Carpeta                   | 71, 78, 120       |
| CD de datos               | 27                |
| Cenit                     |                   |
| Código de licencia        |                   |
| Comandos de giro          |                   |
| Cómo utilizar este Manual | 9                 |

| Compatibilidad electromagnética | 175 |
|---------------------------------|-----|
| Componentes                     |     |
| 3D Disto                        | 29  |
| Control remoto RM100            | 34  |
| Unidad de control               |     |
| Comprobaciones y Ajustes        | 150 |
| Conceptos                       | 13  |
| Conexión USB                    | 27  |
| Configuración                   | 66  |
| Contenido del maletín           | 27  |
| Coordenadas                     | 22  |
| Correa de mano                  | 33  |
| CSV                             | 78  |
| Cuidado                         | 161 |
|                                 |     |

# D

| Datos técnicos                | 183     |
|-------------------------------|---------|
| Deshacer                      | 50      |
| Dibujo                        | 94, 145 |
| Dibujo de líneas              | 94      |
| Dispositivo de almacenamiento | 77, 80  |
| Distancia                     | 15      |
| Distancia de Enlace           | 15      |
| Distancia de enlace           | 96      |
|                               |         |

| Distancia horizontal    | 15       |
|-------------------------|----------|
| Distancia perpendicular | 15       |
| Distancia vertical      | 15       |
| Distanciómetro láser    | . 24, 29 |
| Documentación           | 9        |
| Manual de empleo        | 9        |
| DXF                     | . 24, 78 |

# Ε

| Eje de muñones               | 13      |
|------------------------------|---------|
| Eje de puntería              |         |
| Eje de referencia            |         |
| Eje principal                | 13      |
| Emergente                    | 39, 64  |
| Escala                       | 48, 51  |
| Escaneo de estancia          | 132     |
| Escaneo de la estancia       | 53, 103 |
| Escaneo de una estancia      | 123     |
| Especificaciones ambientales |         |
| Exportar                     | 69, 78  |
|                              |         |

# 

#### н

G

| Herramienta círculo    | 129    |
|------------------------|--------|
| Herramienta Rectángulo | 131    |
| Herramientas           | 103    |
| Hora                   | 59, 68 |
| Horizonte              | 16, 87 |

#### L

| Icono                      | 51, 65, 72  |
|----------------------------|-------------|
| Idioma                     |             |
| Importar                   | 69, 75, 145 |
| Inclinación                |             |
| Inclinaciones              |             |
| Instrucciones de seguridad | 164         |
| Interfaz de usuario        | 45          |
| Interfaz infrarroja (IR)   | 29          |
|                            |             |

#### F

| Fecha       | <br>68 |
|-------------|--------|
| Fotografías | <br>78 |

| JPG |  | .78 |
|-----|--|-----|
|-----|--|-----|

# 3D Disto, Indice

# L

# Láser

| Clasificación          | 173     |
|------------------------|---------|
| LED                    |         |
| Límites de utilización | 167     |
| Limpieza y secado      | 163     |
| Línea de referencia    | 18, 115 |
| Localización           | 103     |

# м

| Malla                            |                     |
|----------------------------------|---------------------|
| Manual                           |                     |
| Cómo utilizar                    | 9                   |
| Descripción de los manuales      | 9                   |
| Validez del manual de usuario    | 9                   |
| Manual breve de instrucciones    | 9                   |
| Manual de instrucciones de segur | idad10              |
| Marcas comerciales               |                     |
| Medición                         | 23, 49, 83, 88, 125 |
| Medición de distancia            |                     |
| Memoria USB                      |                     |
| Mensajes de error                |                     |
| Menú                             |                     |

| Modo Den | no  | 39  |
|----------|-----|-----|
| Modo Unf | old | 127 |

# Ν

| Nivel esférico  | 29  |
|-----------------|-----|
| Normativa FCC   | 178 |
| Número de serie | 2   |

#### Ρ

| Pantalla                | 46                 |
|-------------------------|--------------------|
| Paralela                |                    |
| PC                      | 40, 43, 60, 76, 79 |
| Peligros durante el uso |                    |
| Pendientes              | 124                |
| Perfil                  |                    |
| Peso                    |                    |
| Polígono                | 50, 91             |
| Primeros pasos          |                    |
| Programa                |                    |
| Protección contra robo  |                    |
| Proyección              |                    |
| Proyector               |                    |
| Puerto                  |                    |
|                         |                    |

| Puesta en estación         | 56  |
|----------------------------|-----|
| Punto de referencia        | 17  |
| Punto Inaccesible          | 25  |
| Punto oculto               | 86  |
| Puntos de seguridad21, 73, | 117 |

# R

| Regla para puntos desplazados | 25              |
|-------------------------------|-----------------|
| Rehacer                       |                 |
| Reinicio                      |                 |
| Remoto                        | 26, 34, 55, 146 |
| Restablecer                   |                 |
| Restaurar                     | 69              |
| Resultados                    |                 |
| Retículo                      |                 |
| Reubicación                   |                 |
| Rótulo                        |                 |
| 3D Disto                      |                 |
| Control remoto RM100          |                 |
| Unidad de control             |                 |
|                               |                 |

# S

| Selección             |  |
|-----------------------|--|
| Señales de puntería . |  |
| Sensor de inclinación |  |

| Separador de decimales |                   |
|------------------------|-------------------|
| Símbolos               | 3, 51, 52, 53, 54 |
| Software               |                   |
| Superficie             | 16                |
| Horizontal             |                   |
| Inclinada              |                   |
| Superficie horizontal  |                   |
| Superficie inclinada   | 16, 99            |
| Sustracción            |                   |
| Después de la medición | 96                |
| Durante la medición    | 97                |

#### т

| Teclas                        | 71, 146 |
|-------------------------------|---------|
| Temperatura                   | 186     |
| Instrumento                   |         |
| Operación                     | 186     |
| Temperatura de almacenamiento | 186     |
| Temperatura de funcionamiento | 186     |
| Transferencia de Datos        | 66, 75  |
| Transporte                    | 161     |
| TXT                           | 78      |

# 3D Disto, Indice

# U

| Unidad de control   |        |
|---------------------|--------|
| Alimentación        |        |
| Componentes         |        |
| Entrada por usuario |        |
| Exportar datos      | 78     |
| Importar datos      | 75     |
| Unidades            | 59, 68 |
| Utilización         | 165    |

# ۷

| Valores de fábrica     |                 |
|------------------------|-----------------|
| Ventana de resultados  |                 |
| Visar un punto         | 55, 83, 85, 107 |
| Volumen                |                 |
| Volúmenes horizontales |                 |

#### W

| WLAN |  | 27, | 60 | ) |
|------|--|-----|----|---|
|------|--|-----|----|---|

#### Total Quality Management: Nuestro compromiso para la satisfacción total de nuestros clientes.

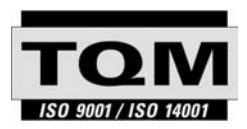

Según Certificado SQS, Norma ISO9001, Leica Geosystems AG, Heerbrugg, Switzerland, dispone de un sistema de calidad conforme al estándar internacional para gestión de la calidad y sistemas de calidad, así como de sistemas de gestión del medio ambiente (ISO 14001).

Recibirá más informaciones sobre nuestro programa TQM a través de nuestra agencia Leica local.

#### Patentes:

WO 9427164 WO 0216964 US 5949531 WO 0244754 EP 1195617 WO 9818019

#### Leica Geosystems AG

Heinrich-Wild-Strasse CH-9435 Heerbrugg Switzerland Phone +41 71 727 31 31

www.leica-geosystems.com

- when it has to be right

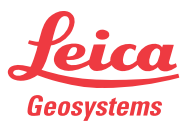